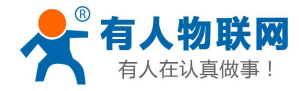

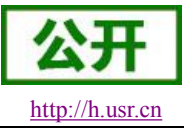

# USR-G800 软件手册

文件版本: V1.0.9

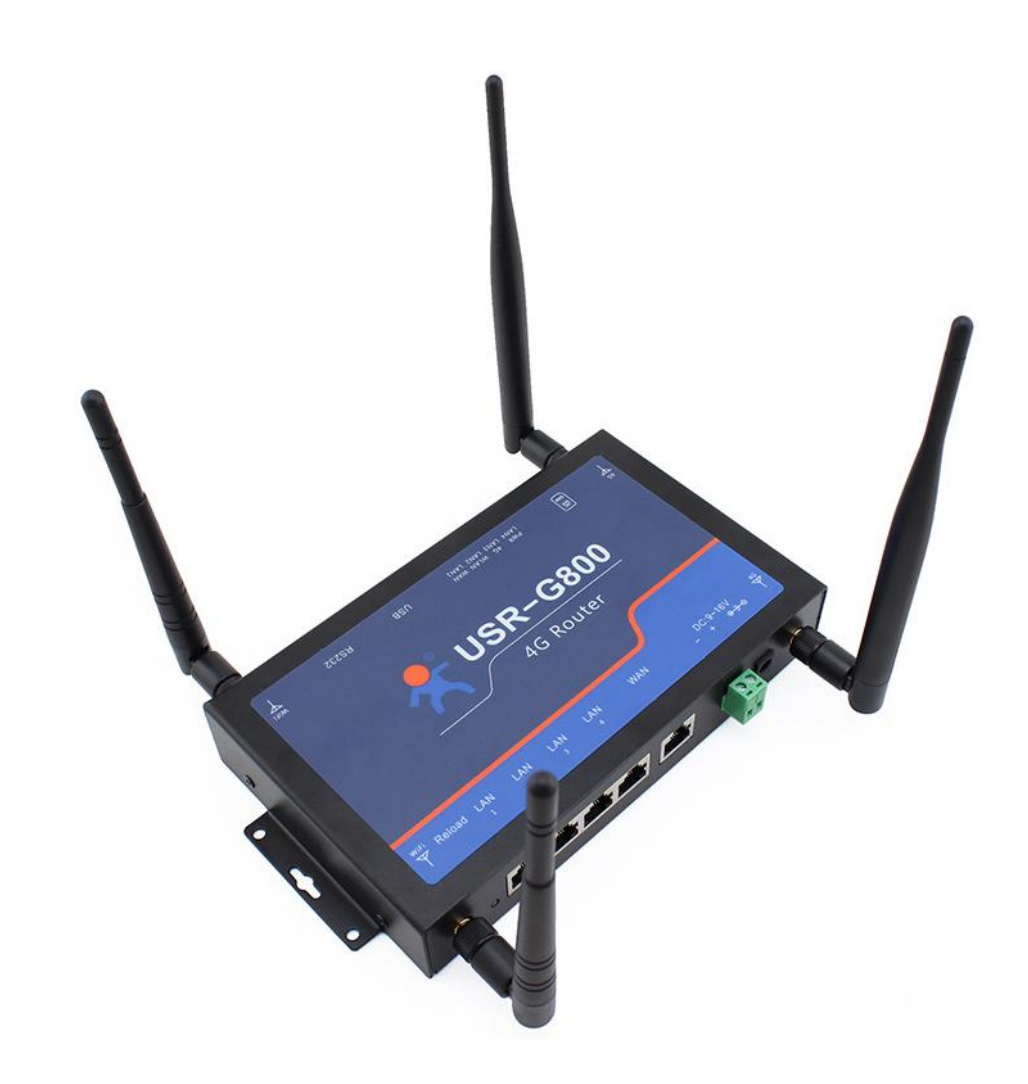

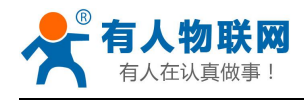

# 目录

| 1. 产品简介                      |
|------------------------------|
| 1.1. 产品特点                    |
| <ol> <li>软件功能</li></ol>      |
| 2.1. 4G 接口                   |
| 2.2. LAN 接口                  |
| 2.3. WAN 口                   |
|                              |
| 2.4. WIFI 无线接口               |
| 2.5. 串口转以太网功能11              |
| 2.6. 网络诊断功能13                |
| 2.7. 主机名与时区13                |
| 2.8. NTP 设置14                |
| 2.9. 用户名密码设置14               |
| 2.10. 参数备份与上传15              |
| 2.11. 恢复出厂设置                 |
| 2.12. 指示灯                    |
| 2.13. 固件升级                   |
| 2.14. 重启                     |
| 3. 特殊功能                      |
| 3.1. APN 设置                  |
| 3.1.1. 修改 APN                |
| 3.1.2. 网络制式选择                |
| 3.2. 主机名功能                   |
| 3.3. 静态路由                    |
| 3.4. VPN Client(PPTP 与 L2TP) |
| 3.4.1. 概念介绍                  |
| 3.4.2. PC 端连接 VPN            |
| 3.4.3. 路由器连接 VPN             |
| 3.5. VPN + 端口映射              |
| 3.6. 接口限速                    |
| 3.7. 端口转发(Forward)34         |
| 3.7.1. 功能说明                  |
| 3.8. 动态域名解析(DDNS)34          |
| 3.8.1. 已支持的服务                |
| 3.8.2. 自定义的服务                |
| 3.8.3. 功能特点                  |
| 3.9. 强制门户(Wifidog)           |
| 3.10. WIFI 双 AP              |
| 3.11. WIFI 双 AP+限速           |
| 3.12. 计划任务(定时任务)             |
| 3.13. 防火墙                    |
| 4. 设置方法                      |

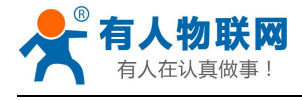

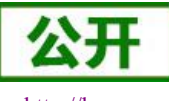

#### USR-G800 软件设计手册

| htt | p:// | h. | usr. | cn |
|-----|------|----|------|----|
|     |      |    |      |    |

|    | 4.1. Web 页面设置 | 51 |
|----|---------------|----|
|    | 4.2. Web 功能介绍 | 51 |
| 5. | 联系方式          | 54 |
| 6. | 免责声明          | 55 |
| 7. | 更新历史          | 56 |
|    |               |    |

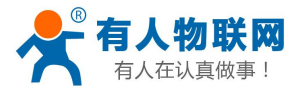

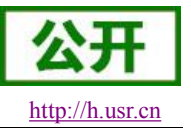

# 1. 产品简介

USR-G800 是一款 4G 无线路由器,提供了一种用户设备接入 4G 网络的解决方案。

采用业内工业级高性能嵌入式结构,并对智能家具,智能电网,个人医疗,工业控制等这些数据传输领域 有较高的应用优势。

支持有线 WAN 口, LAN 口, WLAN 网络, 以及 4G 网络接入,并可以支持一路串口到网络数据透传的功能。

### 1.1. 产品特点

- 支持 4 个有线 LAN 口, 1 个有线 WAN 口
- 支持1个 WIFI 无线局域网
- 支持 Mini-PCIE 接口的 4G 通信模块
- 支持多个通信指示灯
- 支持 RS232 到网络的透明数据传输
- 支持 Web 配置页面
- 支持一键恢复出厂设置
- 有线网口均支持 10/100Mbps 速率
- 支持 VPN(PPTP/L2TP), PPPOE, DHCP, 静态 IP 等功能
- 抽屉式 SIM 卡座,支持 APN 专网卡
- 支持静态路由设置,防火墙等功能
- 支持流量服务,可以根据接口或者 IP 限速
- 支持动态域名(DDNS)以及端口转发
- 支持强制门户(WIFIDOG),本功能需根据客户需求定制
- 支持 wifi 的双 SSID

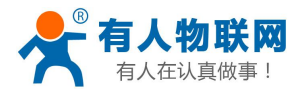

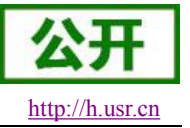

# 2. 软件功能

本章介绍一下 USR-G800 所具有的功能,下图是模块的功能的整体框图。

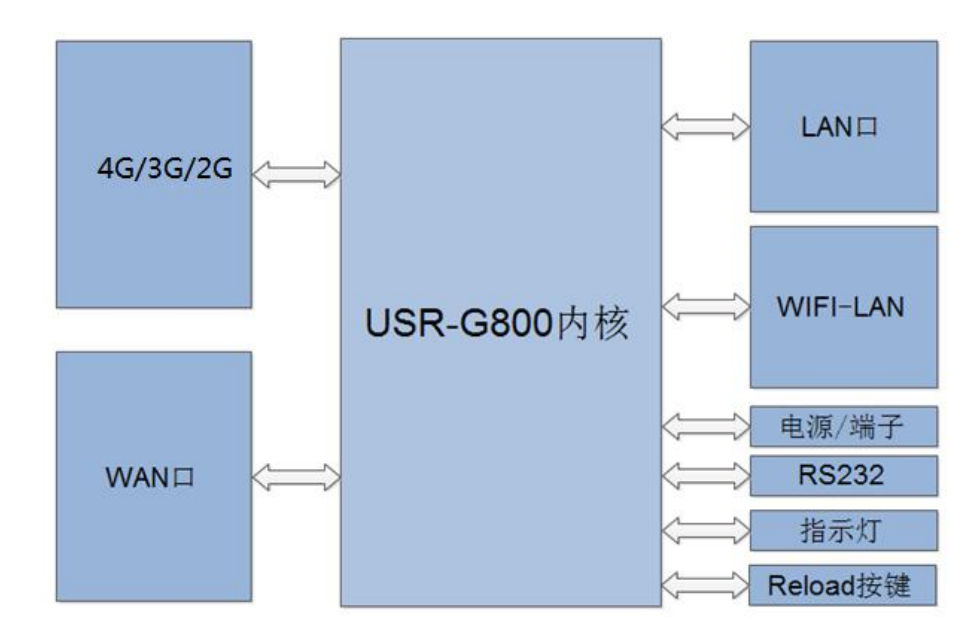

#### 接口对照表:

| 网卡名称           | 网卡代号         | 对应的网络接口名称        |
|----------------|--------------|------------------|
| 有线 LAN 口       | br-lan       | LAN              |
| 默认的 WIFI AP 接口 | ra0          | LAN              |
| 有线 WAN 口       | eth0.2       | WAN_WIRED        |
| 4G 接口          | eth1         | WAN_4G           |
| 第二个 WIFI AP    | ra1(用户可自行编辑) | LAN_RA1(用户可自行编辑) |

下图为应用示意图。

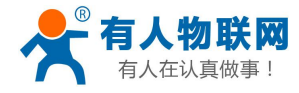

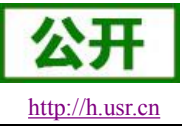

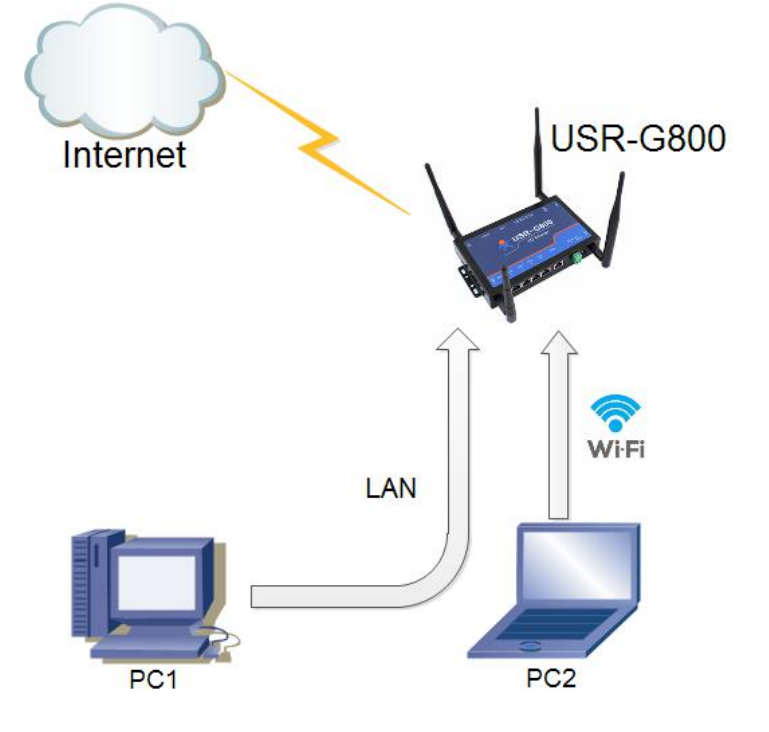

- ◆ 用户设备或电脑,可以通过 G800 的有线 LAN 口或者 wifi 接口,来访问外网。
- ◆ 如果使用普通手机卡,无需任何设置,通电即可上外网。

## 2.1. 4G 接口

本路由器支持一路 4G/3G/2G 通信模块接口,用来访问外部网络。 下图为 4G 接口功能框图。

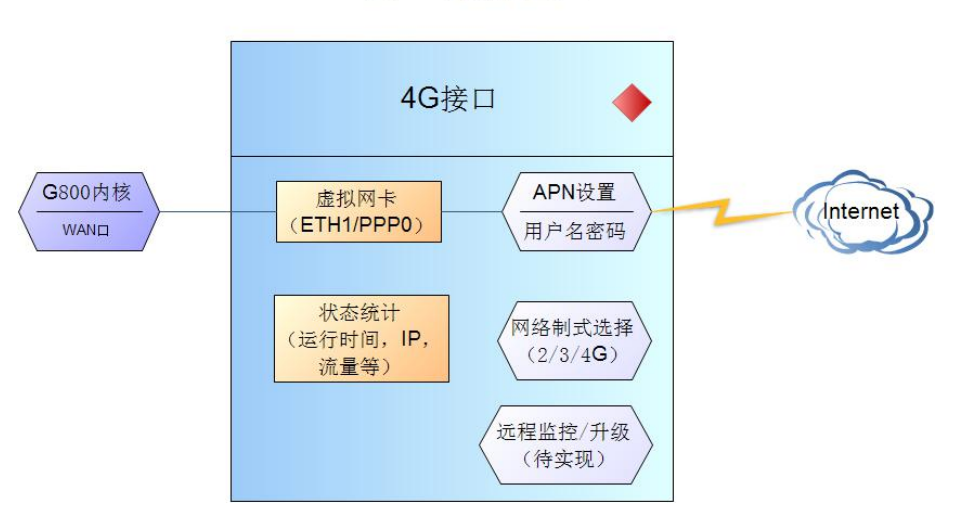

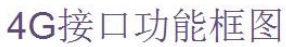

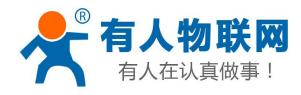

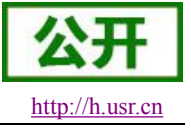

网页界面如下。

| 四络接口信  | 信息。      |         |      | 娄□ - WAN_4G                                                                                                    |
|--------|----------|---------|------|----------------------------------------------------------------------------------------------------|
| 设设置    |          |         |      |                                                                                                    |
| 基本设置   | 物理设置     | 防火墙设置   |      |                                                                                                    |
|        | 状系       | ž       | eth1 | 运行时间: 4h 1m 4s<br>MAC-地址: A6:F1:E5:5F:F3:70<br>接收: 1.63 KB (10 数据包)<br>发送: 2.59 KB (16 数据包)<br>IPv4: 10.68.252.114/30 |
|        | 协议       | DHCP客户  | Þji耑 | Ŧ                                                                                                    |
| 请求DHCI | P时发送的主机名 | 4GRoute | r    |                                                                                                    |

对于状态栏的显示如下,如果运行时间为0,代表本网卡未能成功运行。

| 序号 | 名称     | 含义                 |
|----|--------|--------------------|
| 1  | 运行时间   | 本接口自从最近上电开始的累计运行时间 |
| 2  | MAC 地址 | 本网卡接口的 MAC 地址      |
| 3  | 接收/发送  | 本网卡累计的接收与发送数据统计    |
| 4  | IPv4   | 代表本网卡使用 IPv4 协议    |

#### <u><说明></u>

- ▶ USR-G800-41: 仅支持移动的 2G, 3G, 4G 网络
- ▶ USR-G800-42:支持移动,联通的 2/3/4G 以及电信 4G
- ▶ USR-G800-43: 支持移动,联通,电信的 2/3/4G,为全网通
- ▶ 4G 接口的协议:请勿修改,保持默认
- ▶ 路由器将优先使用 4G 网络,其次是有线 WAN □
- ▶ 如果您使用 APN 专网,请参考 APN 章节的介绍

## 2.2. LAN 接口

LAN 口为局域网络,有4个有线 LAN 口,分别为 LAN1~LAN4。

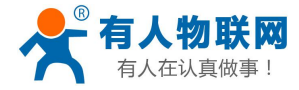

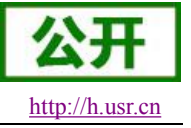

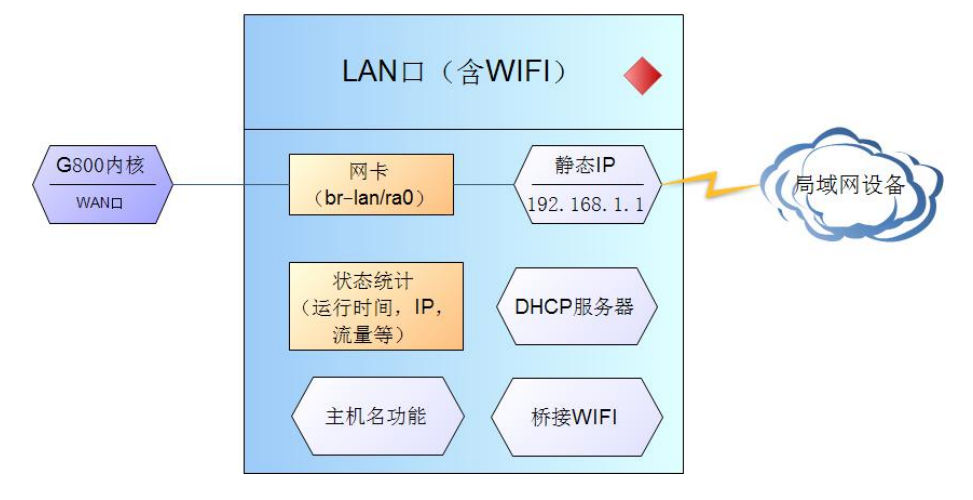

#### <u><说明></u>

- ▶ 4 个 LAN □
- ▶ 默认静态的 IP 地址 192.168.1.1,子网掩码 255.255.255.0。本参数可以修改,比如静态 IP 修改为 192.168.2.1
- ▶ WIFI 接口(WLAN 口)桥接到了 LAN 口
- ▶ 默认开启 DHCP 服务器功能。所有接入到路由器 LAN 口的设备均可自动获取到 IP 地址
- ▶ 具备简单的状态统计功能

#### LAN 口的 DHCP 功能如下,

LAN 口的 DHCP Server 功能默认开启(可以选择关闭),所有接入 LAN 口的网络设备,可以自动获取到 IP 地址。

| 本设置    |                       |
|--------|-----------------------|
| 关闭DHCP | 🧧 👩 禁用本接口的DHCP。       |
| 开始     | 100<br>② 网络地址的起始分配基址。 |
| 客户数    | 150                   |
| 租用时间   | 12h                   |

#### <u><说明></u>

- ▶ 可以调整 DHCP 池的开始与结束地址,以及地址租用时间。
- ▶ DHCP 默认分配范围从 192.168.1.100~192.168.1.250。
- ▶ 默认租期 12 小时

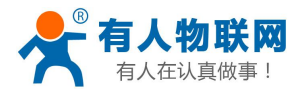

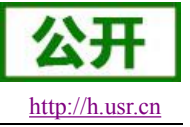

### 2.3. WAN 🗆

|         |          |          | 接口     | - WAN_WIRED                                                                                                    |          |
|---------|----------|----------|--------|----------------------------------------------------------------------------------------------------|----------|
| 配置网络接口偷 | 言息。      |          |        |                                                                                                    |          |
| 一般设置    |          |          |        |                                                                                                    |          |
| 基本设置    | 物理设置     | 防火墙设置    |        |                                                                                                    |          |
|         | 状态       | ž        | eth0.2 | 运行时间: 4h 1m 54s<br>MAC-地址: D8:B0:4C:D0:04:<br>接收: 161.19 MB (412335 数排<br>发送: 5.35 MB (65730 数据包)<br>IPv4: 192.168.0.188/24 | 39<br>居包 |
|         | 协议       | DHCP客户   | īji    | ×                                                                                                    |          |
| 请求DHC   | P时发送的主机名 | 4GRouter | г      |                                                                                                    |          |

#### WAN 口为广域网接口。

<u><说明></u>

- ▶ 1 个有线 WAN □
- ▶ 支持 DHCP 客户端,静态 IP, PPPOE 等模式
- ▶ 默认 DHCP 客户端

## 2.4. WIFI 无线接口

无线局域网的功能框图如下图所示:

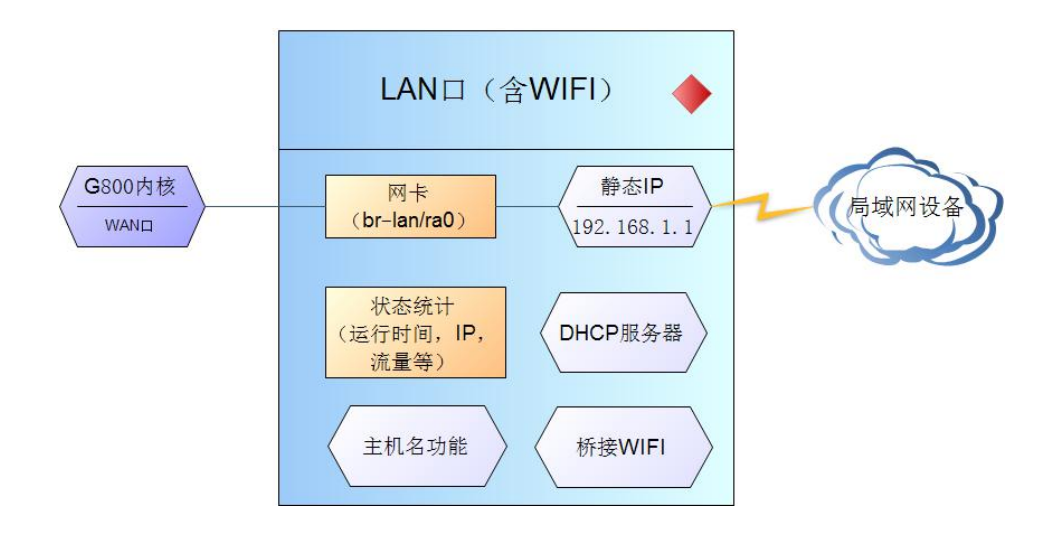

#### <u><说明></u>

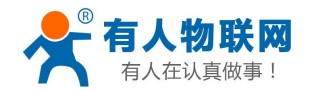

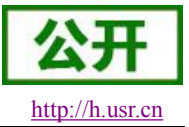

#### USR-G800软件设计手册

- ▶ G800 路由器本身是一个 AP, 其它无线终端可以接入到它的 WLAN 网络。
- ▶ 支持最多 24 个无线 STA 连接。
- ▶ 本 WLAN 局域网与有线 LAN 口互为交换方式
- ▶ WIFI 最大覆盖范围为空旷地带 180m

| 状态 -     | 无线概况                                                                                        |               |
|----------|---------------------------------------------------------------------------------------------|---------------|
| 服务~      |                                                                                             |               |
| 网络 -     | 802.11 b/g/n Wireless Controller<br>信道: 8 (2.447 GHz)   传输速车: 300 Mbit/s                    | 添加            |
| 接口       | SSID: USR-G800-0439   模式: Master                                                            | 移除            |
| APN设置    | BSSID: D8:B0:4C:D0:04:38   加密: -                                                            | -             |
| 无线       | コン教会に                                                                                       |               |
| DHCP/DNS |                                                                                             |               |
| 主机名      |                                                                                             |               |
| 静态路由     | SSID MAC-地址 IPv4-地址 信号 噪声 接收速率 发送                                                           | 送速室           |
| 防火墙      |                                                                                             |               |
| 端口转发     | USR- D0:53:49:EC:0B:6D 192.168.1.163 -58 dBm -95 dBm 27.0 Mbit/s, MCS 1, 40MHz 135<br>C800- | 5.0 Mbit/s, M |
| 网络诊断     | 0439                                                                                        |               |
| 0.00     |                                                                                             |               |

#### 默认参数如下,

| 默认参数    | 数值                              |
|---------|---------------------------------|
| SSID 名称 | USR-G800-XXXX(最后为 MAC 地址后 2 字节) |
| 无线密码    | www.usr.cn                      |
| 信道      | Auto                            |
| 带宽      | 40MHz                           |
| 加密方式    | WPA2-PSK                        |

#### 在如下位置修改 SSID。

接口配置

| ESSID | USR-G800-0439            |
|-------|--------------------------|
| 模式    | 接入点AP  ▼                 |
| 网络    | 🗹 lan: 🕎 🛞               |
|       | wan_4g:                  |
|       | wan_wired: 🕎             |
|       | 於择指派到此无线接口的网络。填写创建栏可新建网络 |

如下位置修改无线密码,

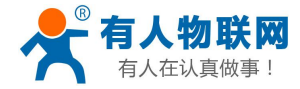

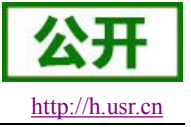

| 基本设置 | 无线安全 |                 |   |  |
|------|------|-----------------|---|--|
|      | 加密   | WPA2-PSK        | • |  |
|      | 算法   | 强制使用CCMP(AES)加密 | • |  |
|      | 密码   | www.usr.cn      | 2 |  |

在如下位置,修改是否开启无线功能(将射频关闭,如下图,即时生效)。

| 设备配置 |        |                              |                                                                                     |
|------|--------|------------------------------|-------------------------------------------------------------------------------------|
| 基本设置 | 高级设置   |                              |                                                                                     |
|      | 状态     | 模式: Ma:<br>BSSID: [<br>信道: 8 | ster   <b>SSID:</b> USR-G800-0439<br>08:B0:4C:D0:04:38<br><b>传输速率:</b> 300.0 Mbit/s |
|      | 射频 开/关 | π                            | <b>.</b>                                                                            |
|      | 网络模式   | 802.11b/g/n                  |                                                                                     |
|      | 信道     | auto                         |                                                                                     |
|      | 带宽     | 40MHz                        | ×                                                                                   |

## 2.5. 串口转以太网功能

USR-G800 支持串口透明传输模式,可以实现串口与以太网网络的数据传输,方便串口设备联网。透明传输模式是复杂度最少的数据传输。

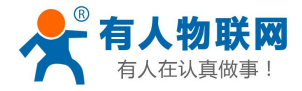

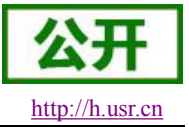

USR-G800 软件设计手册

| 状态▼     | 串口转网络                      |
|---------|----------------------------|
| 服务 -    | 串口转以太网设置,有一个串口且可以与网络进行数据传输 |
| 网络 -    | 四,置                        |
| 串口转网络 - | 网络 串口                      |
| 参数设置    |                            |
| 系统 -    | 工作方式 TCPServer 🔻           |
| 退出      | 远程地址 192.168.1.201 🔻       |
|         | 远程端口 8899 🔻                |
|         | 本地端口 8899 •                |
|         | ModbusTCP NotUse •         |

#### <u><说明></u>

- ▶ 模块共有4种透明传输工作模式:
  - TCP Server
  - TCP Client
  - UDP Server
  - UDP Client
- ▶ 支持 ModbusTCP 的工作方式。
- ▶ 串口支持波特率,数据位,校验位,停止位的设置。
- ▶ 串口为 RS232 口 (TXD, RXD, GND), 不支持硬件流控

#### 串口转网络

| 配置 |    |     |        |   |  |
|----|----|-----|--------|---|--|
| 网络 | 串口 |     |        |   |  |
|    |    | 波特率 | 115200 | ¥ |  |
|    |    | 数据位 | 8      | ¥ |  |
|    |    | 校验位 | None   | • |  |
|    |    | 停止位 | 1      | • |  |
|    |    |     |        |   |  |

▶ 打包机制:默认为 50ms 的打包时间,1460 字节的打包长度,暂不可更改。

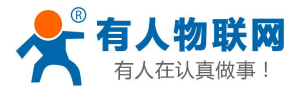

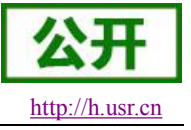

## 2.6. 网络诊断功能

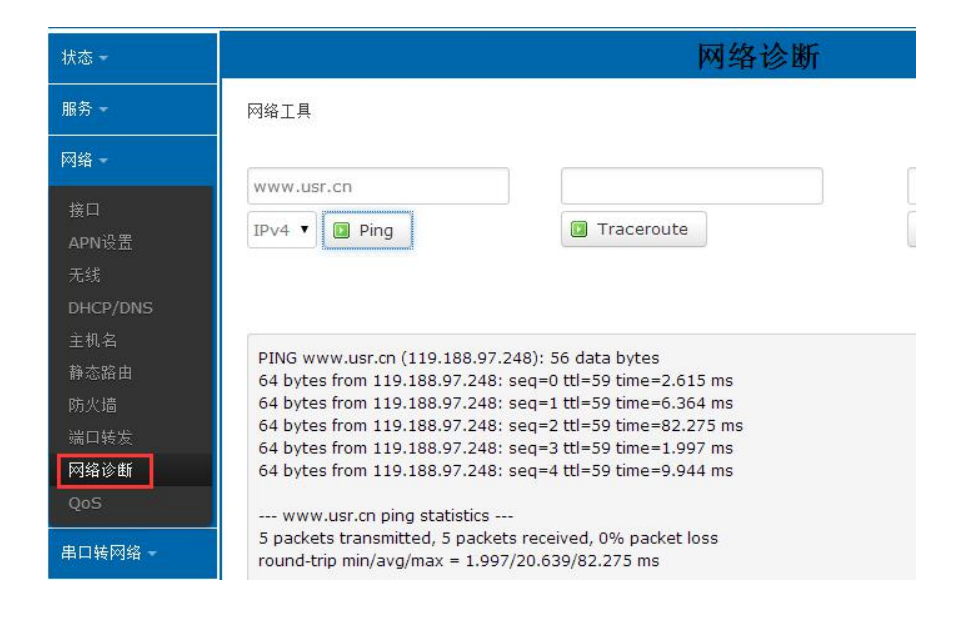

在线诊断功能,包括 Ping 工具,路由解析工具,DNS 查看工具。 Ping 工具,可以直接在路由器端,对一个特定地址进行 ping 测试。 路由解析工具,可以获取访问一个地址时,经过的路由路径。 DNS 查看工具,可以将域名解析为 IP 地址。

### 2.7. 主机名与时区

| 统属性  |        |                                     |
|------|--------|-------------------------------------|
| 基本设置 | 日志 语言和 | 和界面                                 |
|      | 本地时间   | 司 Tue Mar 1 10:56:41 2016 🔲 同步浏览器时间 |
|      | 主机名    | ۲ USR-G800                          |
|      |        |                                     |

路由器自身主机名默认 USR-G800,时区为北京时区。 可手动同步浏览器时间。

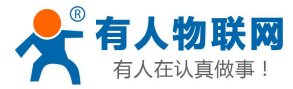

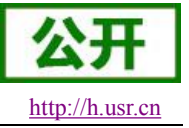

## 2.8.NTP 设置

| 串口转网络 -      | than the |          |                        |   |
|--------------|----------|----------|------------------------|---|
| 系统 -         | 的间归沙     |          |                        |   |
| 系统           |          | 启用NTP客户端 |                        |   |
| 管理权<br>备份/升级 |          | NTP服务器   |                        |   |
| 重启           |          | 候选NTP服务器 | 0.openwrt.pool.ntp.org | × |
| 退出           |          |          | 1.openwrt.pool.ntp.org | × |
|              |          |          | 2.openwrt.pool.ntp.org | × |
|              |          |          | 3.openwrt.pool.ntp.org | 1 |

路由器可以进行网络校时,默认启动 NTP 客户端功能。有 NTP 服务器地址设置。 也可手动同步浏览器时间。

## 2.9. 用户名密码设置

| 状态 🕶             |              | 主机密 | 码         |
|------------------|--------------|-----|-----------|
| 服务 🗝             | 修改访问设备的管理员密码 |     |           |
| 网络 -             |              |     |           |
| 串口转网络 -          | 密码           |     | R.        |
| 系统一              | 确认密码         |     | AL<br>No. |
| 系统<br><b>管理权</b> |              |     |           |
| 计划任务             |              |     |           |
| 挂载点              |              |     |           |
| 备份/升级            |              |     |           |
| 重启               |              |     |           |

默认密码可以设置,默认密码为 root,用户名不可设置。本密码为管理密码(网页登录密码)。 用户名不可修改。

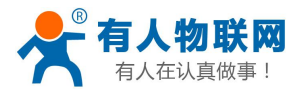

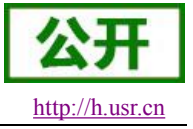

## 2.10. 参数备份与上传

| 状态 ▼                           | 刷新操作                                  |
|--------------------------------|---------------------------------------|
| 服务~                            | 志力作                                   |
| 网络 🗸                           |                                       |
| 串口转网络 -                        | 备份/恢复                                 |
| 系统 -                           | 备份/恢复当前系统配置文件。                        |
| 系统                             | 下载备份: 🔲 生成备份                          |
| 管理权<br>计划任务<br>转载占             | 恢复到出厂设置: 🥝 执行                         |
| 12-14(m)<br><b>备份/升级</b><br>重启 | 上传备份存档以恢复配置。<br>恢复配置: 选择文件 未选择任何文件    |
| 动作                             |                                       |
|                                | 新建下载任务    ×                           |
| 备份/恢复                          | 文件名 backup-USR-G800-2016-08-01.tartgz |
| 备份/恢复当前系统配                     | 置文件。 保存到 桌面 ン 口                       |
| <u>ت</u> م                     | 载备份: 2 生成备份 复制链接地址 1 迅雷精简版下载          |
| 恢复到出ʃ                          | □□□□□□□□□□□□□□□□□□□□□□□□□□□□□□□□□□□□  |
| 上传备份存档以恢复                      | 配置。                                   |
| [版]                            | 夏歐置: 选择文件 未选择任何文件 🔟 上传备份              |

参数上传:将参数文件(xxx.tar.gz)上传到路由器内,那么参数文件将会被保存并生效。

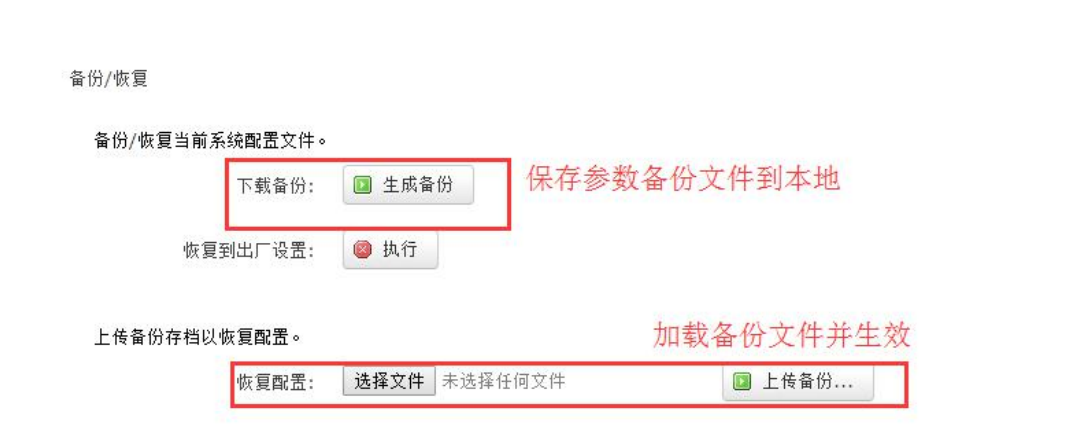

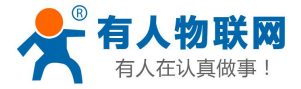

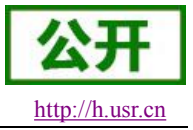

USR-G800软件设计手册

参数备份:点击"下载备份"按钮,可以将当前参数文件,备份为压缩包文件,比如 backup-USR-G800-2016-08-01.tar.gz,并保存到本地。

### 2.11. 恢复出厂设置

通过网页可以恢复出厂参数设置。

| 下载备份:    | 生成备份 |
|----------|------|
| 恢复到出厂设置: | 🙆 执行 |

点击按钮恢复出厂设置。

注意

- ▶ 本功能, 与硬件的 Reload 按键功能一致
- ▶ 下载备份,表示下载当前路由器的参数配置文件,此文件可用于备份参数。
- ▶ 上传备份,表示可以将备份的参数文件上传进路由器内,并生效。

Reload 按键的使用

- ▶ 长按 5s 以上然后松开,路由器将自行恢复出厂参数设置,并自动重启
- ▶ 重启生效瞬间,所有指示灯都将长亮1秒,然后灭掉(电源灯,4G灯除外)

### 2.12. 指示灯

共有8个状态指示灯,含义如下

| 名称    | 说明                                          |
|-------|---------------------------------------------|
| Power | 电源指示灯,上电后长亮                                 |
| 4G    | USR-G800-41: 启动成功后慢闪; 间隔快闪(快闪数次,停顿后再次开始)表示  |
|       | 正在联网;持续快闪表示已经连上数据网络并通信(0.2s间隔闪烁)            |
|       | USR-G800-42: 没有注册到网络不亮,注册到网络长亮,拨号上网成功闪亮(1s  |
|       | 间隔闪烁)                                       |
|       | USR-G800-43:没有注册到网络不亮,注册到网络长亮,拨号上网成功闪亮(0.5s |
|       | 间隔闪烁)                                       |
| WLAN  | 当 WIFI 网络成功启动后长亮,如果有 STA 接入或者数据收发时,则闪亮      |
| WAN   | 当 WAN 口网线插入后长亮,有数据闪烁                        |
| LAN1  | 当 LAN1 口网线插入后长亮,有数据闪烁                       |
| LAN2  | 当 LAN2 口网线插入后长亮,有数据闪烁                       |
| LAN3  | 当 LAN3 口网线插入后长亮,有数据闪烁                       |
| LAN4  | 当LAN4 口网线插入后长亮,有数据闪烁                        |

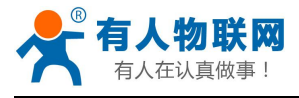

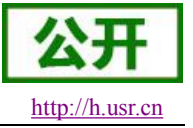

#### <u><说明></u>

- ▶ 4G指示灯,是否在闪烁反映了G800联网成功与否(是最重要的指示灯)
- ▶ WIFI 启动成功后, WLAN (或者叫 WIFI) 指示灯长亮; 有数据通信时闪烁
- ▶ WAN 与 LAN 的工作状况,由 WAN 以及 LAN1~LAN4 指示灯来指示
- ▶ 当网线接入,且在对端的网络设备也在工作,这时对应的 WAN/LAN 指示灯才会闪烁
- ▶ 电源灯将一直长亮

### 2.13. 固件升级

USR-G800 模块支持 web 方式的在线固件升级。

| 状态 -    | 动作 翻畫                                   |
|---------|-----------------------------------------|
| 网络 -    |                                         |
| 串口转网络 - | 备份/恢复                                   |
| 系统。     | 备份/恢复当前系统配置文件或重置OpenWrt(仅squashfs固件有效)。 |
| 系统      | 下载备份: 🔲 生成备份                            |
| 管理权     | 恢复到出厂设置: 🔞 执行                           |
| 备份/升级   |                                         |
| 重启      | 上传备份存档以恢复配置。                            |
| 退出      | 恢复配置: 选择文件 未选择任何文件 💿 上传备份               |
|         |                                         |
|         | 刷写新的固件                                  |
|         | 上传兼容的sysupgrade固件以刷新当前系统。               |
|         | 保留配置: 🕑                                 |
|         | 固件文件: 适择文件 未选择任何文件 I 易写固件 、             |

#### <u><说明></u>

- ▶ 固件升级过程会持续 30s~50s,请在 30s 之后再次登录网页
- ▶ 可以选择是否"保留配置"
- ▶ 固件烧录过程中请不要断电或者拔网线

### 2.14. 重启

|        | 系统 |
|--------|----|
| 〕<br>启 |    |
| 如行重启   |    |
|        |    |
|        |    |
|        |    |
|        |    |
|        |    |

#### 点击按钮重启路由器。

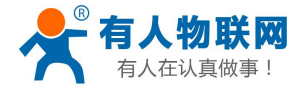

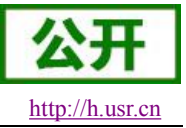

USR-G800软件设计手册

重启时间与路由器的上电启动时间一致,约为50秒后完全启动成功。

## 3. 特殊功能

### 3.1. APN 设置

| 状态 -          | APN设置                              |
|---------------|------------------------------------|
| 服务一           | APN地址,用户名以及密码设置,如果您要使用APN卡,请正确填写参数 |
| 网络            | <b>爾</b> 诺                         |
| 接口            | ADNI CIM土住自                        |
| <b>APN</b> 设置 |                                    |
| 无线            |                                    |
| DHCP/DNS      | APN地址 中国移动 ▼                       |
| 主机名           |                                    |
| 静态路由          | 用户名                                |
| 防火墙           |                                    |
| 端口转发          | 密码                                 |
| 网络诊断          |                                    |

如果您使用的是普通手机卡, APN 设置无需关心, 插卡即可联网。 如果您使用了 APN 卡, 有特殊的 APN 地址, 则需要在此处设置 APN 地址, 用户名跟密码。

| 参数名称   | 数值以及功能              |  |  |  |  |
|--------|---------------------|--|--|--|--|
| APN 地址 | 请填写正确的 APN 地址       |  |  |  |  |
| 用户名    | 默认为空。如使用 APN 卡请正确填写 |  |  |  |  |
| 密码     | 默认为空。如使用 APN 卡请正确填写 |  |  |  |  |
| PDP 类型 | 默认即可                |  |  |  |  |
| 鉴权方式   | 默认即可                |  |  |  |  |
| 其他     | 请保持默认               |  |  |  |  |

注意

- ▶ 普通的 4G 手机卡上网,可不用关心 APN 设置
- ▶ 如果使用了 APN 专网卡,务必要填写 APN 地址,用户名跟密码

### 3.1.1. 修改 APN

首先,在 APN 地址处,选择"自定义"选项,然后根据要求填写准确的 APN 地址。设置成功后,重启路 由器生效。

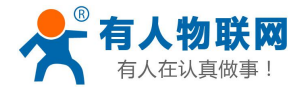

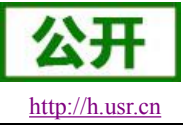

| APN | SIM卡信息 |                                      |  |
|-----|--------|--------------------------------------|--|
|     | APN地址  | 中国移动                                 |  |
|     | 用户名    | 中国移动<br>中国联通<br>中国电信<br><u>移动物联卡</u> |  |
|     | 密码     | 自定义                                  |  |

如果您的 SIM 卡并非 4G 卡, 而是 2G 或者 3G, 请根据情况选择 LTE 配置, 比如联通 3G 卡如下,

| 状态 -    | APN设置                              |  |  |  |  |  |  |
|---------|------------------------------------|--|--|--|--|--|--|
| 服务 -    | APN地址,用户名以及密码设置,如果您要使用APN卡,请正确填写参数 |  |  |  |  |  |  |
| 网络 -    | 配置                                 |  |  |  |  |  |  |
| 串口转网络 - | APN LTEconfig SIM卡信息               |  |  |  |  |  |  |
| 系统 -    |                                    |  |  |  |  |  |  |
| 退出      | 模式 WCDMA ONLY ▼                    |  |  |  |  |  |  |
|         | LTEPriority AUTO •                 |  |  |  |  |  |  |
|         |                                    |  |  |  |  |  |  |
|         |                                    |  |  |  |  |  |  |
|         |                                    |  |  |  |  |  |  |

#### 3.1.2. 网络制式选择

4G 路由器的联网网络制式,默认设置为自动,也就是 4G->3G->2G 的优先级,自动选择联网。

如果不是 4G 的 SIM 卡,或者网络需要指定(比如您指定要使用 2G 或者 3G 网络),则需选定网络制式(不 然会影响到联网速率等),如下,

| N地址,用户名以及密码设置,如 | 果您要使用APN卡,                                                                            | <b>ムPN 改 直</b><br>请正确填写参数   |
|-----------------|---------------------------------------------------------------------------------------|-----------------------------|
| <b>翌</b>        |                                                                                       |                             |
| APN LTE配置 SIM卡信 | 息                                                                                     |                             |
| 模式(请选择2/3/4G制式) | WCDMA ONLY                                                                            | ¥                           |
| 仕生织             | 自动<br>GSM ONLY                                                                        | 移动/联通2G                     |
| 00.00           | WCDMA ONLY<br>TD-SCDMA ONI<br>NOCHANGE<br>LTE<br>GSM_TD<br>GSM_LTE<br>TD_LTE<br>GSM_W | ₩曲3G<br>L <sup>V</sup> 移动3G |

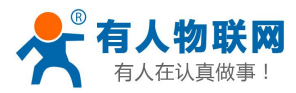

如图(选择了联通 3G),4G路由器在联网时,可更准确选择连接相应的 2G或者 3G网络。各种选项对应如下,

| 选项            | 解释        | 备注             |
|---------------|-----------|----------------|
| 自动            | 自动网络制式选择  | 默认配置           |
| GSM ONLY      | 仅使用 2G 网络 | 适用于 2G 卡       |
| WCDMA ONLY    | 仅使用联通 3G  | 适用于联通 3G       |
| TD-SCDMA ONLY | 仅使用移动 3G  | 适用于移动 3G       |
| LTE           | 仅使用 4G 网络 | 适用于移动/联通/电信 4G |
| 其他            |           |                |

注意

◆ 适用于非 4G 卡,以及 2G/3G 的 APN 卡。

### 3.2. 主机名功能

| 主机目录         |                                 |      |
|--------------|---------------------------------|------|
| 主机名          | IP地址                            |      |
| usr-pc-linux | 192.168.0.9 (40:8d:5c:17:ac:bc) | 💌 刪除 |
| 1 添加         |                                 |      |

路由器可以实现自定义的域名解析。将你想要填写的主机名(域名),比如"usr-pc-linux"设置为主机名, 对应的 ip 地址 192.168.0.9。这样就可以实现主机名到 IP 地址的映射关系。

| C:\Us             | sers \Administrator>ping usr-pc-linux                                                                                                    |
|-------------------|----------------------------------------------------------------------------------------------------|
| 正来来来来             | Ping usr-pc-linux.lan [192.168.0.9] 具有 32 字节的数据:<br>192.168.0.9 的回复: 字节=32 时间=1ms TTL=63<br>192.168.0.9 的回复: 字节=32 时间<1ms TTL=63<br>192.168.0.9 的回复: 字节=32 时间<1ms TTL=63<br>192.168.0.9 的回复: 字节=32 时间<1ms TTL=63 |
| <b>192.</b><br>往返 | 168.0.9 的 Ping 统计信息:<br>数据包: 已发送 = 4, 已接收 = 4, 丢失 = 0 <0% 丢失>,<br>行程的估计时间<以毫秒为单位>:<br>最短 = 0ms, 最长 = 1ms, 平均 = 0ms                                                                                               |

注意本功能在路由器重启后才会生效。

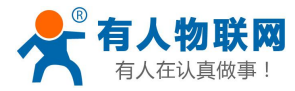

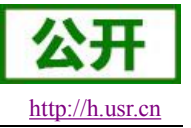

## 3.3.静态路由

静态路由有如下几个参数

| 名字          | 含义             | 备注               |
|-------------|----------------|------------------|
| 接口          | 路由规则执行的端口      | eth0.2(有线 WAN 口) |
| 对象(目标地址)    | 要访问的对象的地址或地址范围 | 192.168.1.0      |
| 子网掩码        | 要访问的对象网络的子网掩码  | 255.255.255.0    |
| 网关(下一跳)     | 要转发到的地址        | 192.168.0.202    |
| 跃点数(Metric) | 包跳跃个数          | 填0即可             |
| MTU         | 最大传输单元         | 1500             |

静态路由描述了以太网上数据包的路由规则。

#### ■ 静态路由使用举例

测试环境,两个平级路由器 A 和 B,如下图,

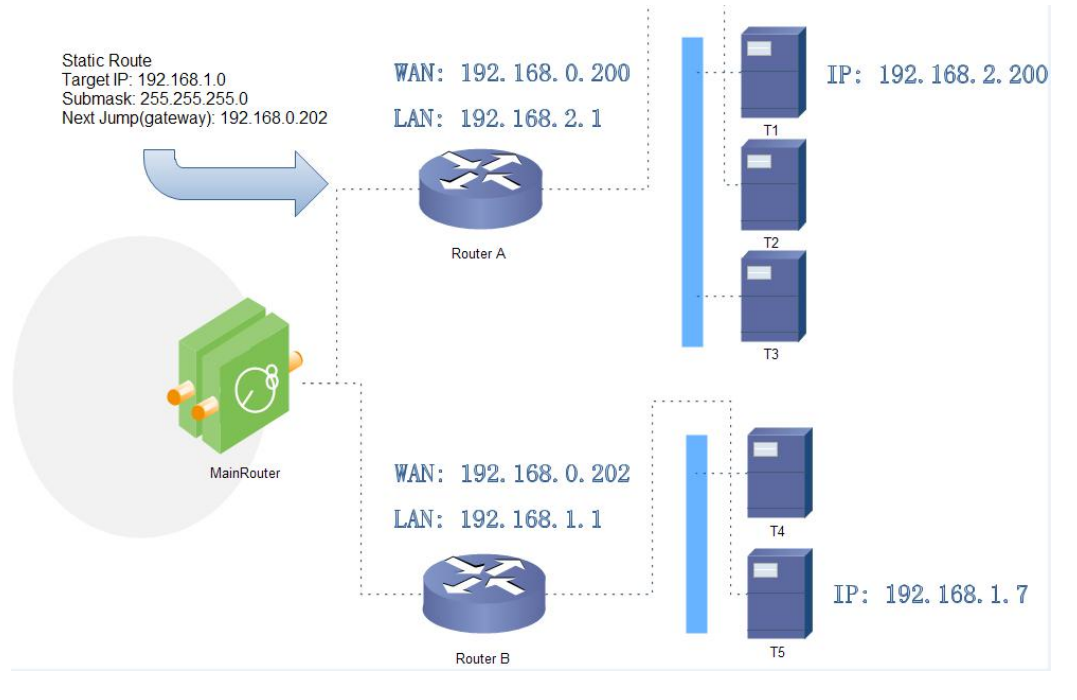

路由器 A 和 B 的 WAN 口都接在 192.168.0.0 的网络内,路由器 A 的 LAN 口为 192.168.2.0 子网,路由器 B 的 LAN 为 192.168.1.0 子网。

现在,如果我们要在路由器 A 上做一条路由,使我们访问 192.168.1.x 地址时,自动转给路由器 B。 先在路由器 A 上设置静态路由,

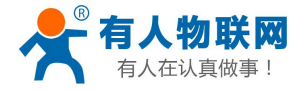

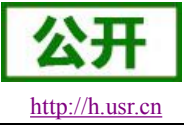

|          |           | 路由表       |         |
|----------|-----------|-----------|---------|
| 路由表描述了數  | 汝据包的可达路径。 |           |         |
| 静态IPv4路由 |           |           |         |
| 接口       | 目标        | IPv4-子网摘码 | IPv4-网关 |
|          | 主机IP或网络   | 如果对象是一个网络 |         |
|          |           |           |         |

在 T1(我们用一台 PC 做 T1),用 ping 命令去访问 192.168.1.1(也就是路由器 B 的 LAN 口 IP),

| C:\Users\Administrator>ping 192.168. | 1.1           |
|--------------------------------------|---------------|
| 正在 Ping 192.168.1.1 具有 32 字节的        | 数据:           |
| 来自 192.168.1.1 的回复: 字节=32 时间         | ]=4ms TTL=63  |
| 来自 192.168.1.1 的回复: 字节=32 时间         | ]=2ms TTL=63  |
| 来自 192.168.1.1 的回复: 字节=32 时间         | ]=15ms TTL=63 |

可以看到,静态路由已经生效,不然是无法从 T1 处访问到路由器 B 的 LAN 口的。如果我们还想去访问 B 下的 设备,比如 T5,还需要做如下处理,

在路由器 B 的防火墙设置,打开 WAN 口到 LAN 口的转发,这样从 WAN 口来的数据包,也可以转发到路 由器 B 的 LAN 网络(下图指出了两种路由器的防火墙设置,前者为 USR-G800 的设置,后者为 TP-Link)。

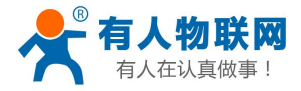

USR-G800软件设计手册

| 区域 ⇒ 转发                                                            |        |                                                                                                    | 入站翻              | <b>数据</b> | 出站数据        | 转发                                       | IP动态伪装           | i M         | SS钳制  |
|--------------------------------------------------------------------|--------|----------------------------------------------------------------------------------------------------|------------------|-----------|-------------|------------------------------------------|------------------|-------------|-------|
|                                                                    |        |                                                                                                    |                  |           |             |                                          |                  | USF         | R-G8  |
| lan: lan: 📰 🙊                                                      | ⇒ wan  |                                                                                                    | 接受               | •         | 接受 ▼        | 拒絕 ▼                                     |                  | E           | 0     |
| wan: wan: 👷                                                        | ⇒ ACCE | PT                                                                                                    | 拒绝               | •         | 接受 ▼        | 接受 ▼                                     | 8                | 2           |       |
| TP-LINK<br>The Reliable Choice<br>保存配置                             | 访问     | 91 ES                                                                                                    |                  |           |             |                                          |                  |             |       |
| 运行状态                                                               | 访问部    | (7)                                                                                                    |                  |           |             |                                          |                  |             |       |
| 快速震盪                                                               | 2h     | 11.0001:                                                                                                    | LAN->WA          | N •       |             |                                          |                  |             |       |
| 基本设置                                                               | 8      | kt:                                                                                                    |                  |           |             |                                          |                  |             |       |
| 无线设置 2.4GBz                                                        | 60     | (1)<br>(1)<br>(1)                                                                                                    |                  | 4417      |             |                                          |                  |             |       |
| 无线设置 SGBz                                                          |        |                                                                                                    | 10 H2 88 -0      | 7607      |             |                                          |                  |             |       |
| 对象管理                                                               | PBK:   | 5 <b>2</b> 21                                                                                                    | ALL              | •         |             |                                          |                  | TD          | -lin  |
| 6 偷旋刻                                                              | *      | 地址范围;                                                                                                    | IP组_所有I          | p •       |             |                                          |                  | 11          | LIII  |
| ▼ 安全管理                                                             | 8      | 的地址范围:                                                                                                    | 19组_所有1          | p •       |             |                                          |                  |             |       |
| • AET防护                                                            | 规      | 则生效时间:                                                                                                    | 所有时间             |           |             |                                          |                  |             |       |
| <ul> <li>攻击防护</li> </ul>                                           |        | 添加時指定位書                                                                                                    | : 36             | 景         |             |                                          |                  |             |       |
| • MAC过渡                                                            | 100    | 65 <i>40</i> 350                                                                                                    | 72 85            |           |             |                                          |                  |             |       |
| <ul> <li>访问雏萄</li> </ul>                                           | 10000  | 0170                                                                                                    | 10.00            | 21        |             |                                          |                  |             |       |
|                                                                    | 70017  | 170 A.                                                                                                    | adate and        | 10.0.0.01 | 85-18 mm    | 10 10 10 10 10 10 10 10 10 10 10 10 10 1 | ERDDana MICH     | 4-549-4122  | 10.00 |
| 行为管控                                                               | 1214   | 15 845<br>18 + 80 di                                                                                                    | 原用页型             | 康兴英型      | gz:唐.3日中]   | 39-1031 2039                             | HILL STORE STORE | 主动引用        | RZ    |
| <ul> <li>● 行为管控</li> <li>● VPN</li> </ul>                          |        | The local sector of the local sector of the lo |                  |           | MAN         | TONE DEALTD                              | 1048 662410      | 65,4+24,422 |       |
| <ul> <li>行为管控</li> <li>VPH</li> <li>系统服务</li> </ul>                | 0      | 1 Mit                                                                                                    | 允许               | ALL       | men -> cen  | ar ad_minter                             | TANT REALTS      | HTHESES     | · ·   |
| <ul> <li>行为管控</li> <li>VPII</li> <li>系统服务</li> <li>系统工具</li> </ul> |        | 1 Wit                                                                                                    | fti <del>i</del> | ALL       | MAN - 7 CAN | ****                                     | 1.40 Pitel In.   | HTMESH4     | 6     |

当路由器 B 的防火墙规则设置好后,就可以访问 T5 了。下图表示可以访问路由器 B 下的 T5(192.168.1.7)。

| C:\Users\Administrator>ping 192.168.1.7                                                                  |                        |
|----------------------------------------------------------------------------------------------------|------------------------|
| 正在 Ping 192.168.1.7 具有 32 字节的数据:<br>来自 192.168.1.7 的回复: 字节=32 时间=6ms<br>来自 192.168.1.7 的回复: 字节=32 时间<1ms | = TTL=255<br>= TTL=255 |

注意

- ▶ 本功能为静态路由的图形界面,等同于指令接口(指令接口暂不开放!)
- ▶ 手动增加路由表的指令举例: route add -net 0.0.0.0 netmask 0.0.0.0 gw 192.168.0.1。这条指令增加了一条访问外网的默认路由器, -net 0.0.0.0 表示所有的地址; netmask 0.0.0.0 本子网掩码表示可以访问任意地址; gw 192.168.0.1 表示选用网关地址,比如上一级的网关地址
- ▶ 手动删除路由表举例: route del -net 0.0.0.0 netmask 0.0.0.0 gw 192.168.0.1

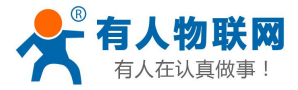

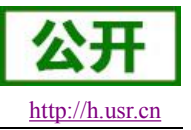

## 3.4. VPN Client(PPTP 与 L2TP)

#### 3.4.1. 概念介绍

VPN(Virual Private Network)虚拟专用网,分 Client 与 Server,在协议上又分为 PPTP,L2TP 等。

PPTP (Point to Point Tunneling Protocol),点对点隧道协议,是在 PPP 协议上发展起来的一种增强型安全协议。

L2TP(Layer 2 Tunneling Protocol)第二层隧道协议,与 PPTP 类似。

#### 3.4.2. PC 端连接 VPN

为了方便理解与测试,本章节我们分两部分来介绍,首先,介绍 windows 端的 VPN Server 与 VPN Client 是如何创建与使用的;最后,再介绍本路由器的 VPN 功能使用。

我们先在服务器上创建 VPN Server。

打开服务器(远程服务器)上的网络连接页面,点击"文件"->"新建传入连接", 然后,选择增加账户,请输入用户名,以及密码等信息,

| 新用户                          | X                          |  |
|------------------------------|----------------------------|--|
| 用户名(U):                      | lihuibinvpn<br>Lihuibinvpn |  |
| 主名はい。                        |                            |  |
| 确认密码(C):                     |                            |  |
| MUL IV ( [] III III ( 2007 ) |                            |  |
|                              |                            |  |
|                              |                            |  |
|                              |                            |  |

点击"下一步",勾选"通过 Internet"来连接到这台计算机。

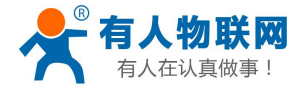

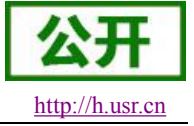

| 允许连接这台计算机                  |            |
|----------------------------|------------|
| 💡 🔮 允许连接这台计算机              |            |
| 人们如何连接?                    |            |
| ☑ 通过 Internet(1)           |            |
| 其他计算机可使用虚拟专用网(VPN)连接到此计算机。 |            |
|                            |            |
|                            |            |
|                            |            |
|                            |            |
|                            |            |
|                            |            |
|                            |            |
|                            |            |
|                            |            |
|                            |            |
|                            | 下一步(31) 取消 |

然后,选择"Internet 协议版本 4"来设置传入 IP 的属性, IP 地址分配选择"指定 IP 地址",然后选择"确 定"以及"允许访问",设置步骤结束。

| 网络软件允许此计算机接受其它类型计算机                                                                                                    | 的连接                                                                                                    |
|----------------------------------------------------------------------------------------------------|----------------------------------------------------------------------------------------------------|
| 请选中应为传入连接启用的每种网络软件类 f                                                                                                    | ★入的 IP 国性           网络访问           ✓ 允许呼叫方访问我的局域网 (C)                                                    |
| <ul> <li>✓ Internet 协议版本 4 (TCP/IPv4)</li> <li>✓ 圖 Microsoft 网络的文件和打印机共享</li> <li>□ ☞ Internet 协议版本 6 (TCP/IPv6)</li> <li>✓ 圖 QoS 数据包计划程序</li> </ul> | 北地址分配<br>○ 用 DHCP 自动分配 IP 地址(A)<br>● 指定 IP 地址(P)<br>从(P): 192 . 188 . 109 . 2<br>到(T): 192 188 109 . 250 |
| 描述:<br>传纳控制协议/Internet 协议。该协议是默认<br>网络上的通讯。                                                                                                    | <ul> <li>□ 249</li> <li>□ 允许呼叫的计算机指定自己的其 IP 地址(W)</li> <li>□ 确定</li> </ul>                               |

至此, VPN 服务器端已经设置完毕, 我们成功的创建了 VPN Server。

下面来讲述 VPN Client 的使用。我们在局域网内找一台电脑,保证它有能力访问上面的服务器。然后新建一个 VPN 连接,参数如下图,

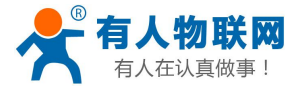

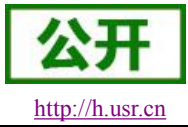

∳ 连接 VPN 连接 X VPN 连接 属性 常规 选项 安全 网络 共享 目的地的主机名或 IP 地址(如 microsoft.com 或 157.54.0.1、3ffe:1234::1111)(H): test usr cn 填写VPN服务器的地址 第一次连接 在试图建立虚拟连接之前, Windows 可以先连接到公用 网络, 如 Internet 上。 用户名(U): lihuibinvpn ■先拨另一个连接 @): 密码(P): -掝(M): ☑ 为下面用户保存用户名和密码(S): ◎ 只是我 (M) 😵 🔿 任何使用此计算机的人 (A) 有关数据收集和使用的信息,请参阅我们的联机隐私声明。 [ 连接 (C) [ 取消 ] [ ● 属性 (0) ] 帮助

USR-G800软件设计手册

在连接框中,点击"属性",选项卡中可以设置目标地址(也就是 vpn 服务器的地址),安全选项中选择 "PPTP 协议",点确定后,输入用户名,密码,

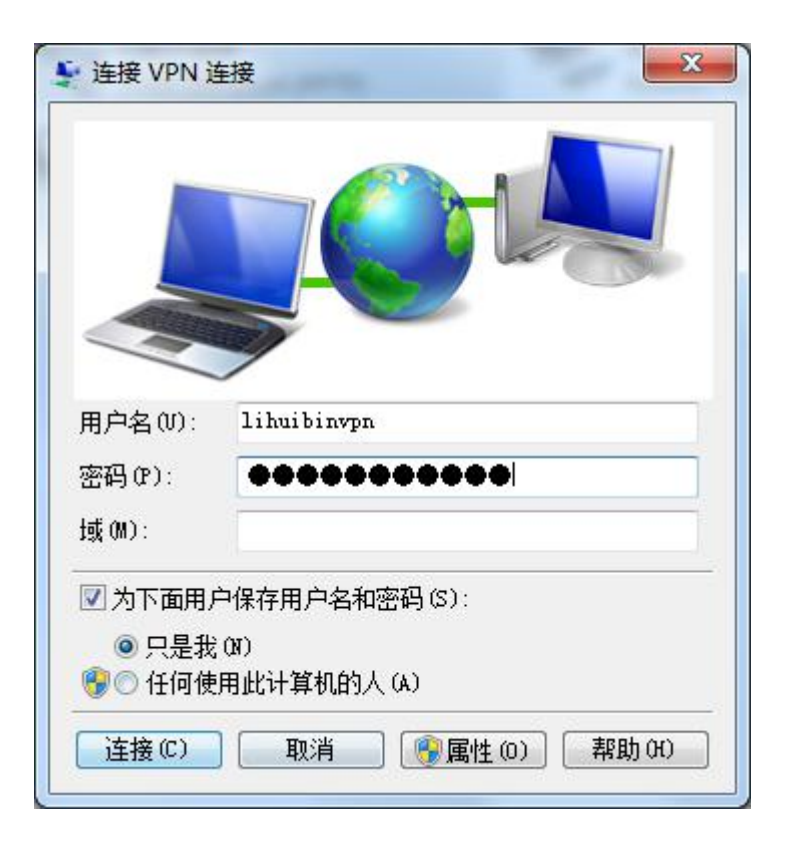

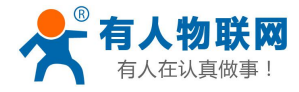

USR-G800软件设计手册

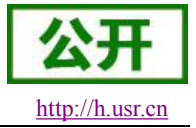

| VPN 连接                                                                                                    | P) 本地连接                                                                                                    |
|----------------------------------------------------------------------------------------------------|----------------------------------------------------------------------------------------------------|
| VPN 连接 2                                                                                                    | 网络                                                                                                    |
| WAN Miniport (PPT                                                                                                    | Realtek PCIe GBE Family Contr                                                                                                    |
| VPN 连接 状态         常规       详细信息         连接       IPv6 连接:         媒体状态:       持续时间:         详细信息 (0)       活动         三发送 一       字节:       19,7         压缩:       0       错误:         歐属性 (2)       断开 (0) | 网络连接详细信息       工         网络连接详细信息 (D):       重         属性       值         连接特定的 DNS 后缀       描述         描述       VFN 连接         物理地址       已启用 DHCP         已合用 DHCP       否         IFv4 地址       192.168.109.4         IFv4 考阿摘码       255.255.255.255         IFv4 默认网关         IFv4 WINS 服务器         已启用 NetBIOS ove         是 |

点击"连接"按钮,连接成功后,可以看到 VPN 的网卡连接,从灰色变成了亮色,代表 VPN 连接已经成功建立。

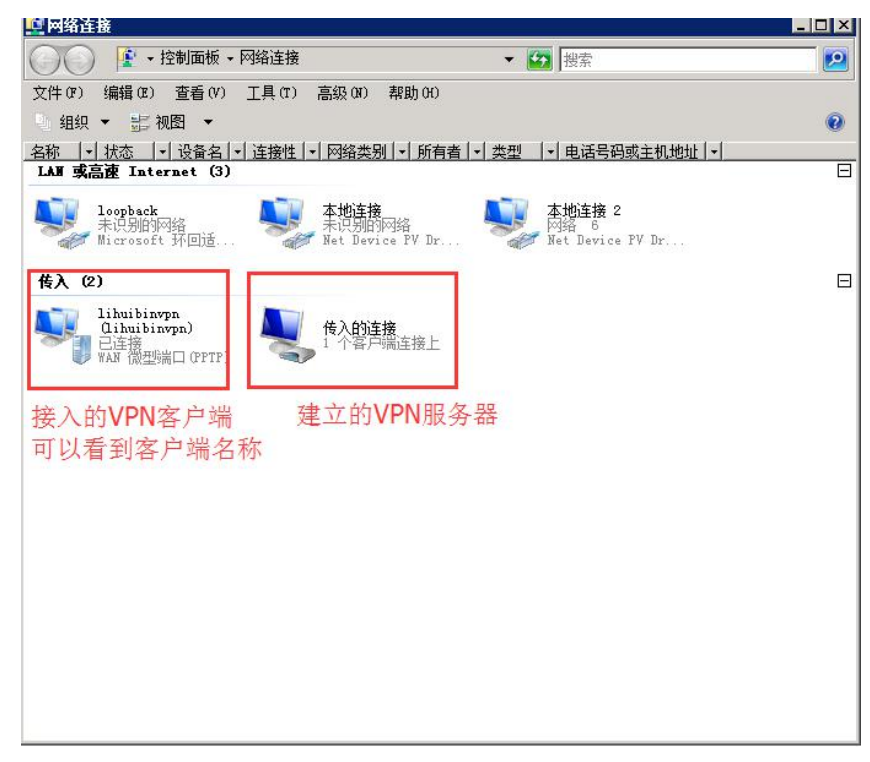

上面是服务器上的网卡连接,表明现在已经有 VPN Client 连接上来,我们下面做一个实验,证明在 VPN 网络内,各个 IP 的之间是可以相互访问的(192.168.109.7 为局域网的 VPN 客户端)。

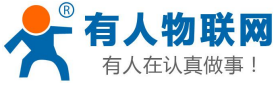

| 《事!                                                                        | USR-G800 软                                                                                                    | 件设计手册                                                                   |                                                                                                    | http://h.usr.ci |
|----------------------------------------------------------------------------|----------------------------------------------------------------------------------------------------|-------------------------------------------------------------------------|----------------------------------------------------------------------------------------------------|-----------------|
| 网络数据接收                                                                     |                                                                                                    |                                                                         |                                                                                                    |                 |
| Historiumov<br>http://www.usr.en<br>http://www.usr.en<br>http://www.usr.en | (1) 舟必供担<br>(1) 舟必供担<br>(2) 服务器P地址<br>[192]168]109] 7<br>(3) 服务器減口号<br>[12121                                                | F 好象教展接收<br>http://www.usr.cn<br>http://www.usr.cn<br>http://www.usr.cn | ○ PAR设置<br>(1) 协议类型<br>TCP Server 文<br>(2) 本地に地址<br>192.168.109.7<br>(3) 本地端口号<br>12121                                            |                 |
| 公网服务器端<br>可以看到,VPN网络使得<br>不同网络间的设备可任意<br>相互访问                              | <ul> <li>断升</li> <li>撥收区设置</li> <li>「撥收转向文件</li> <li>「自动执行显示</li> <li>「十六进制显示</li> <li>「暫停撥收显示</li> <li>保存對握、満途現示</li> </ul> | 局域网端                                                                    | <ul> <li>● 断开</li> <li>一接收收应设置</li> <li>一接收转向文件</li> <li>▽自动操行显示</li> <li>□ 十六进制显示</li> <li>□ 暂停接收显示</li> <li>④存载据 重除显示</li> </ul> |                 |
| 本地主机: 115.28.232.174<br>端口: <sup>55617</sup><br>http://www.usr.cn          |                                                                                                    | 连接对象: 115.28.232.174.556 <u>▼</u><br>http://www.usr.en                  | 友送区设置           「自用欠件數据源…」           「自动发送附加位」           「发送完自动清空」           「按十六速制发送           「数据流循环发送           发送间隔 10 変秒      | 7               |

可以看到,在 VPN 网络内,各个网络设备之间点对点直接访问,形成了一个虚拟的,可双向互通的网络。

#### 注意:

VPN 连接有多种属性,如下是两种 PPTP 连接成功后的不同属性,身份验证协议,加密方式等均有不同

|          | 值                                                                                                    | When the set of the set of the se | 店                                                                                                    |
|----------|----------------------------------------------------------------------------------------------------|----------------------------------------------------------------------------------------------------|----------------------------------------------------------------------------------------------------|
| 设备名<br>2 | WAN Miniport (PPTP)<br>vpn<br>MS CMAP V2<br>MPFE 128<br>(元)<br>天闭<br>192.168.109.8<br>192.168.109.2<br>非 NAP 适用<br>(未知)<br>115.28.232.174 | Mile           1         设备名           设备名         设备名           设备名         设备名           设备名         设备名           支备名         支备名           支备名         支备名           支备名         支备名           支备名         支备名           支备名         支备名           支备名         支备名           支备名         支备名           支备名         支备名           支备名         支备名           支金         支金           支金         支金           支金                                                                                                    | WAN Miniport (PPTP)<br>vpn<br>CHAP<br>(元)<br>关闭<br>172.100.10.111<br>172.100.10.100<br>非 NAP 适用<br>(未知)<br>218.242.12.82 |

#### 3.4.3. 路由器连接 VPN

下面我们使用路由器上的 PPTP Client 来替换电脑拨号的方式。

首先假设用户已经获取到了 VPN 服务器地址,账户跟密码,那么我们新建一个接口,协议选择 PPTP,其他参数依次写入,

1AT

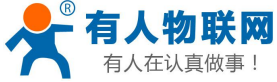

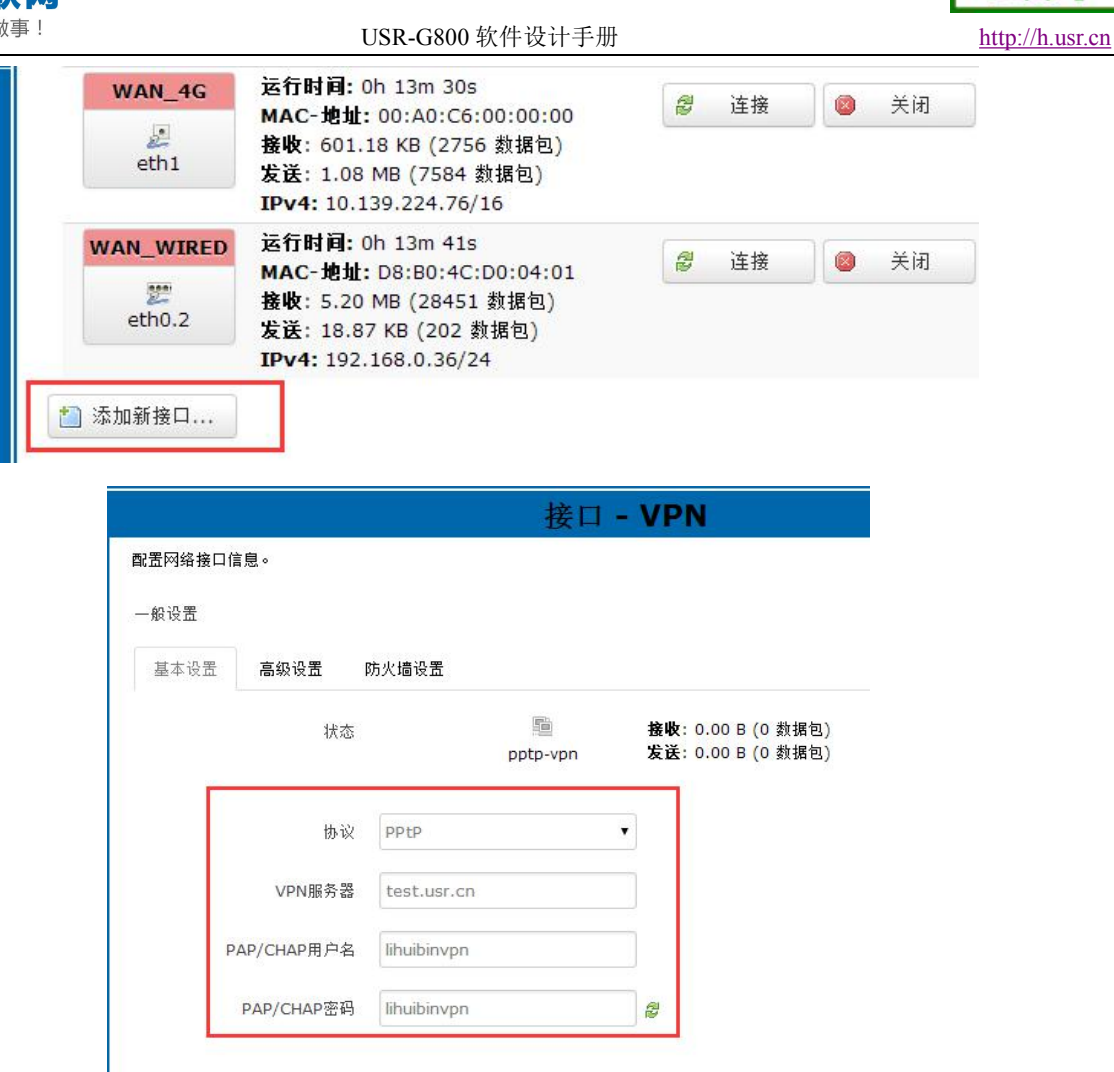

防火墙区域我们选择 WAN,因为是在 WAN 口进行的拨号,然后点保存并应用,

| <b>昱</b> 网络接口信 | 息。      |                                                           |
|----------------|---------|-----------------------------------------------------------|
| 般设置            |         |                                                           |
| 基本设置           | 高级设置    | 防火墙设置                                                     |
| 创建/:           | 分配 防火墙区 | 域 O lan: lan: 要 爱<br>• wan: wan_wired: 要 wan_4g: 是 vpn: 图 |
|                |         | ◎ 未指定 // 创建:                                              |

重启路由器,挂在路由器 LAN 口下的网络设备将直接接入上面的 VPN 网络,如下,

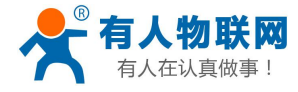

USR-G800 软件设计手册

| 1总览                    |                                                                                                    |      |             |             |  |  |
|------------------------|----------------------------------------------------------------------------------------------------|------|-------------|-------------|--|--|
| 网络                     | 状态                                                                                                    | 动作   |             |             |  |  |
| LAN                    | 运行时间: Oh 11m 34s                                                                                                    | 2 连接 |             | <b>(</b> 後) |  |  |
| <b>ॐ (ﷺ)</b><br>br-lan | MAC-地址: D8:B0:4C:D0:04:01<br>接版: 73.95 KB (778 数据包)<br>发送: 67.32 KB (207 数据包)<br>IPv4: 192.168.1.1/24<br>IPv6: FD28:3C8B:FE77:0:0:00:0:1/6 | 0    |             |             |  |  |
| VPN<br>pptp-vpn        | 运行时间: 0h 11m 17s<br>接收: 92.00 B (8 数据包)<br>发送: 86.06 KB (1260 数据包)<br>IPv4: 192.168.109.6/32                                               | 🖉 连接 | 🚳 关闭        |             |  |  |
| WAN_4G<br>eth1         | 运行时间: 0h 11m 28s<br>MAC-地址: 00:A0:C6:00:00:00<br>接收: 5.44 KB (38 数据包)<br>发送: 3.71 KB (40 数据包)<br>IPv4: 10.129.234.131/16                   | 2 连接 | <b>國</b> 美闭 | 2 修         |  |  |
| WAN_WIRED              | 运行时间: 0h 11m 32s<br>MAC-地址: D8:B0:4C:D0:04:01<br>接收: 1.80 MB (18942 数据包)<br>发送: 205.81 KB (2057 数据包)                                       | ❷ 连接 | ◎ 关闭        |             |  |  |

当路由器页面中的"VPN"接口,有运行时间(非0)时,表示当前的VPN已经成功启动,可以访问VPN 网络。

注意

▶ L2TP 与 PPTP 的使用方法基本一致

## 3.5. VPN + 端口映射

VPN + 端口映射,可实现 4G 路由器之间的异地访问。 在路由器下的设备,可以通过端口映射直接进行 socket 通信。

| 网络                  | 状态                                                                                                    | 动作       |      |
|---------------------|----------------------------------------------------------------------------------------------------|----------|------|
| LAN                 | 运行时间: 0h 1m 35s<br>MAC-地址: D8:B0:4C:D0:19:88<br>接收: 100.49 KB (914 数据包)<br>发送: 167.12 KB (459 数据包)<br>IPv4: 192.168.1.1/24<br>IPv6: FD36:D83:8CA2:0:0:0:0:1/66 | ❷ 连接 ❷   | 417  |
| DFDFD<br>pptp-dfdfd | 运行时间: 0h 1m 14s<br>接收: 812.00 B (22 数据包)<br>发送: 61.59 KB (796 数据包)<br>IPv4: 192.168.109.7/32                                                                   | <i>2</i> | 45   |
| WAN_4G              | 运行时间: 0h 1m 21s<br>MAC-地址: 00:A0:C6:00:00:00<br>接收: 16.95 KB (167 数据包)<br>发送: 119.58 KB (945 数据包)<br>IPv4: 10.128.60.139/16                                    | 🖉 连接 🧔   | 40   |
| WAN_WIRED           | 运行时间: 0h 0m 0s<br>MAC-地址: D8:B0:4C:D0:19:88<br>接收: 0.00 B (0 数据包)<br>发送: 11.01 KB (35 数据包)                                                                     |          | ALV. |

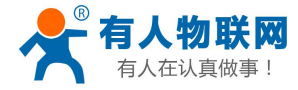

USR-G800软件设计手册

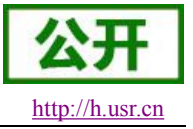

**岩口转发允许来自Internet的计算机访问私有局域**网内的计算机或服务

| 名字     | 匹配规则                                                                    | 转发到             | 1           |             | 开启    | 排序   |      |             |
|--------|-------------------------------------------------------------------------|-----------------|-------------|-------------|-------|------|------|-------------|
| 121212 | IPv4-TCP, UDP<br>来自 <i>所有主机</i> 位于 wan<br>通过 <i>所有路由地址</i> at port 4444 | IP 192<br>于 lan | 2.168.1.247 | , port 4444 | ù 🖉   | • •  | 🖉 修改 | <b>王</b> 明杨 |
| 新建端口   | ]转发:                                                                    |                 |             |             |       |      |      |             |
| ~~     | 抽説                                                                      | 从郊区捕            | 从郭浩中口       | 内部区域        | 内部口掛拍 | ۲, t | 朝鮮日  |             |

WAN 口网线没插,只使用 4G 接口,同时创建好的 VPN Client 接口,

1、PC两台,4G路由器一台(使用4G接口)

2、WAN\_4G 接口获取到的 IP 地址为 192.168.109.7

3、设置端口转发,外部端口 4444,内网 IP 地址 192.168.1.247 (PC1),内网端口 4444 在 192.168.1.247 上,创建 TCP Server,监听端口 4444

4、在电脑 PC2 上(注意 PC2 位于其他网络,不在本路由器下),创建 TCP Client,目标 IP 地址 192.168.109.7,目标端口 4444,应当能够连接到 4G 路由器下的 TCP Server 并通信

| 网络数据接收                                                                                      |                     | 网络设置                                                                                                    |
|---------------------------------------------------------------------------------------------|---------------------|----------------------------------------------------------------------------------------------------|
| M93637148391仅<br>http://www.usr.enhttp://<br>www.usr.enhttp://www.usr<br>nhttp://www.usr.en | /www.usr.cnhttp://w | PM路设置       (1) 协议类型         (1) 协议类型       TCP Server         (2) 本地IP地址       192.168.1         192.168.1       .247         (3) 本地端口号       4444         後收区设置       街田田         接收转向文件       自动执行显示         十六进制显示       暫停接收显示         保存批遇 諸除昻示       當除昻示 |
| 连接对象 <mark>:</mark>  192.168.109.4.4<br>http://www.usr.cn                                   | 965_                | 发送区设置<br>「 启用文件数据源<br>「 自动发送附加位<br>「 发送完自动清空<br>「 按十六进制发送<br>「 数据流循环发送<br>发送间隔 [1000 変秒<br>立件教 2 788章)                                                                                                    |

## 3.6. 接口限速

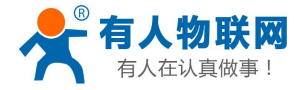

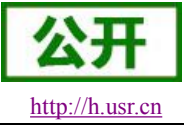

| ۷ | V | A | V |
|---|---|---|---|
|   |   |   |   |

| ガ后               |     |
|------------------|-----|
| 分类组              | 默认  |
| 计算开销             |     |
| 半双工              |     |
| 下载/上传速度 (kbit/s) | 200 |

可以根据路由器每个接口进行限速。添加一个设置如上图,目标为有线 LAN 口,限制上下行速度均为 200Kbps (约 20KB/s),那么使用测速工具测得上网速度如下,

| ♥电脑管测 | 家-网络优化                       |                                                                                                    | $- \times$ |
|-------|------------------------------|----------------------------------------------------------------------------------------------------|------------|
| 流量监控  | 测试网速                         | 网络修复                                                                                                |            |
|       | * 10<br>20<br>30<br>99<br>99 | 相当于处在拨号上网的复古时代,请淡定 重新测试<br>运营商:联通<br>地理位置:山东省济南市 IP地址:60.216.119.134<br>下载速度:21.7KB/S 上传速度:19.1KB/S |            |
|       |                              | 想电脑更快?来试试 清理垃圾                                                                                      |            |

下面,新增WIFI无线接口 ra0,关联当前的 wifi AP,并设置限速 1400kbps(140KB/s),如下

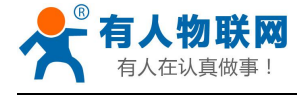

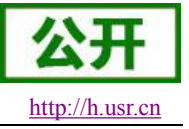

#### LAN\_RAO

| 开启               |      |
|------------------|------|
| 分类组              | 默认   |
| 计算开销             |      |
| 半双工              |      |
| 下载/上传速度 (kbit/s) | 1400 |

#### 测试结果如下,

| ♥电脑管系 | 积网络优化                          |                                                          |                                                  | - × |
|-------|--------------------------------|----------------------------------------------------------|--------------------------------------------------|-----|
| 流量监控  | 测试网速                           | 网络修复                                                     |                                                  |     |
| 2     | 20<br>20<br>50<br>99<br>11MB/S | 您相当于处在1M~2M的带<br>运营商:联通<br>地理位置:山东省济南市<br>下载速度:134.5KB/S | 7宽下 重新测试<br>IP地址:60.216.119.134<br>上传速度:73.7KB/S |     |
|       |                                | 想电脑更快?来试试 清理地                                            | 立圾                                               |     |

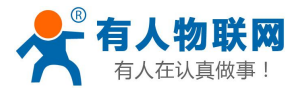

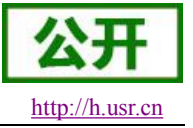

### 3.7.端口转发(Forward)

#### 3.7.1. 功能说明

| 为无任何配置 |        |  |  |  |  |
|--------|--------|--|--|--|--|
|        | 尚无任何配置 |  |  |  |  |
|        | r      |  |  |  |  |

设置好转发规则后,需要点击右侧的添加按钮,然后本条规则会显示在规则栏内。

| 字   | 匹配规则                                                        |               | 转发到    |              |              | 开<br>启 | 排序 |        |                |
|-----|-------------------------------------------------------------|---------------|--------|--------------|--------------|--------|----|--------|----------------|
| 小网方 | IPv4-TCP, UDP<br>来自 <i>所育主机</i> 位于 w<br>通过 <i>所有路由地址</i> at | an<br>port 81 | IP 192 | 168.1.1, por | rt 80 位于 lan | ×      |    | ▶ 🖉 修改 | <b>X 199</b> 8 |
|     |                                                             |               |        |              |              |        |    |        |                |

然后点击右下角的"保存&应用" 按钮, 使设置生效。

上面的设置,192.168.1.1:80 为路由器自身的网页服务器。如果我们想从外网去访问路由器内置网页,那么 需要设置外网到内网的映射:比如设置外网端口为 81,内网 IP 为 192.168.1.1,内网端口为 80。 当我们从 WAN 口访问 81 端口时,访问请求将会被转移到 192.168.1.1:80 上面。

### 3.8. 动态域名解析(DDNS)

#### 3.8.1. 已支持的服务

动态域名的使用分为两种情况,第一种,路由器自身支持这种服务(在"服务"下拉框中查看,选择对应的 DDNS 服务商,这里使用花生壳 ddns.oray.com),设置方法如下:

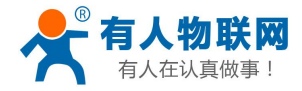

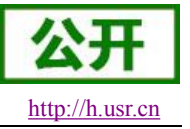

#### MYDDNS

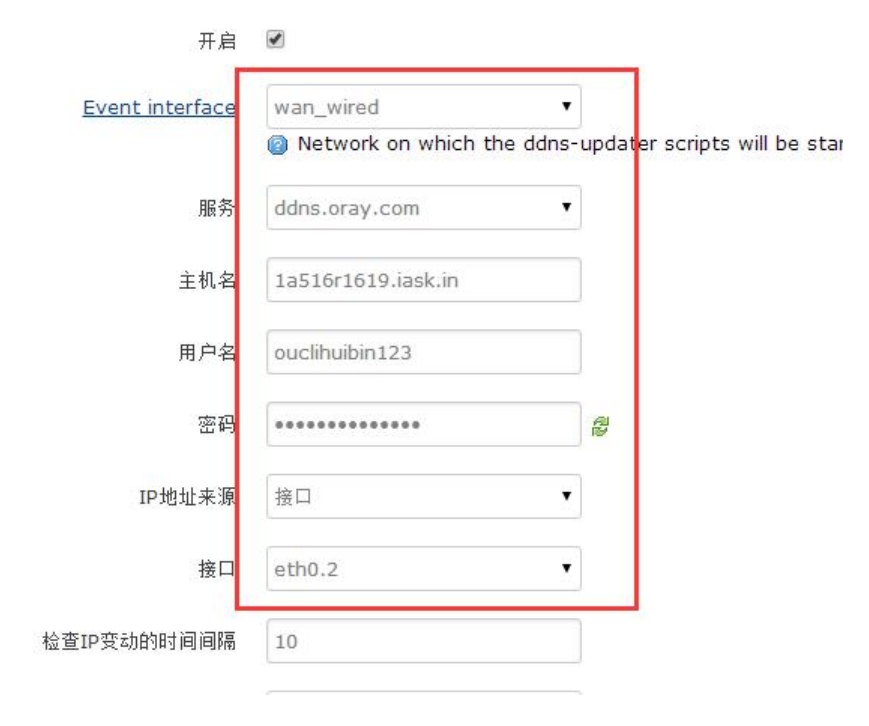

#### 参数填写要求如下,

| 功能       | 内容                           | 备注                     |
|----------|------------------------------|------------------------|
| 开启       | 勾选使能 DDNS 功能                 | 默认不开启,请开启以生效           |
| 事件接口     | 根据需求选择哪个 WAN 口               | 举例:选择 wan_wired        |
| 服务/URL   | 请填写 DDNS 的服务地址(这里以花生壳为例,     | 举例:                    |
|          | 服务地址选择 ddns.oray.com )       | ddns.oray.com          |
| 主机名      | 请填写您申请号的域名                   | 举例: 1a516r1619.iask.in |
| 用户名      | 花生壳账户名                       | 举例: ouclihuibin123     |
| 密码       | 花生壳密码                        | 举例: ouclihuibin1231    |
| IP 地址来源  | 这里选择接口                       | 选择接口                   |
| 接口       | 选择接口名                        | 举例:这里选择 eth0.2,也       |
|          |                              | 就是有线 WAN 口             |
| 检查 IP 变动 | 检测 IP 地址变动的时间间隔, 域名指向的 IP 可能 | 举例:1分钟                 |
| 的时间间隔 /  | 会经常变动,数值越小检测越频繁              |                        |
| 时间单位     |                              |                        |
| 强制更新间    | 强制更新时间间隔                     | 举例: 72 小时              |
| 隔 / 强制更  |                              |                        |
| 新时间单位    |                              |                        |

测试申请的域名地址如下,

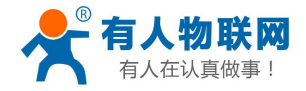

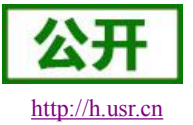

C:\Users\Administrator>ping 1a516r1619.iask.in

正在 Ping 1a516r1619.iask.in [60.216.119.134] 具有 32 字节的数据: 来自 60.216.119.134 的回复: 字节=32 时间<1ms TTL=254 来自 60.216.119.134 的回复: 字节=32 时间<1ms TTL=254 来自 60.216.119.134 的回复: 字节=32 时间<1ms TTL=254 来自 60.216.119.134 的回复: 字节=32 时间=1ms TTL=254 60.216.119.134 的 Ping 统计信息: 数据包: 已发送 = 4, 已接收 = 4, 丢失 = 0 <0% 丢失>, 往返行程的估计时间<以毫秒为单位>: 最短 = 0ms, 最长 = 1ms, 平均 = 0ms

#### 3.8.2. 自定义的服务

第二种情况,路由器自身不支持的 DDNS 服务(需要在"服务"下拉框中,选择"自定义",我们这里仍 然填写 ddns.oray.com),使用方法如下:

USR-G800 软件设计手册

| 开启              |                                 |                                 |
|-----------------|---------------------------------|---------------------------------|
| Event interface | wan_wired •                     | updater scripts will be started |
| 服务              | 自定义 ▼                           |                                 |
| 更新的URL          | http://ouclihuibin123:ouclihuib |                                 |
| 主机名             | 1a516r1619.iask.in              |                                 |
| 用户名             | ouclihuibin123                  |                                 |
| 密码              | •••••                           | 20<br>10                        |
| IP地址来源          | 接口                              |                                 |
| 接口              | eth0.2 🔻                        |                                 |
| 检查IP变动的时间间隔     | 1                               |                                 |

MYDDNS

DDNS 功能,为路由器自身在外网中提供一个动态的域名解析功能,为自己申请一个域名来指向自己的 WAN 口的 IP 地址。

本功能允许异地通过域名的方式直接访问到路由器。

参数需要如下填写(以花生壳为例),我申请的动态域名为1a516r1619.iask.in,用户名 ouclihuibin123,密 码 ouclihuibin1231。

| 功能   | 内容             | 备注              |
|------|----------------|-----------------|
| 开启   | 勾选使能 DDNS 功能   | 默认不开启,请开启以生效    |
| 事件接口 | 根据需求选择哪个 WAN 口 | 举例:选择 wan_wired |

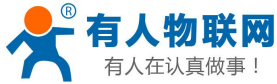

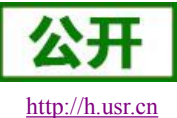

| 有人在认真做事! | USR-G800软件设计手册                               | <u>http://ł</u>              |
|----------|----------------------------------------------|------------------------------|
| 服务/URL   | 请填写 DDNS 的服务地址(这里以花生壳为例,                     | 举例:                          |
|          | 服务选择自定义),需要以                                 | http://ouclihuibin123:ouclih |
|          | http://username:password@ddns.oray.com/ph/up | uibin1231@ddns.oray.com/p    |
|          | date?hostname=花生壳的动态域名 的格式填写                 | h/update?hostname=1a516r1    |
|          |                                              | 619.iask.in                  |
| 主机名      | 请填写您申请号的域名                                   | 举例: 1a516r1619.iask.in       |
| 用户名      | 花生壳账户名                                       | 举例: ouclihuibin123           |
| 密码       | 花生壳密码                                        | 举例: ouclihuibin1231          |
| IP 地址来源  | 这里选择接口                                       | 选择接口                         |
| 接口       | 选择接口名                                        | 举例:这里选择 eth0.2,也             |
|          |                                              | 就是有线 WAN 口                   |
| 检查 IP 变动 | 检测 IP 地址变动的时间间隔, 域名指向的 IP 可能                 | 举例:1分钟                       |
| 的时间间隔 /  | 会经常变动, 数值越小检测越频繁                             |                              |
| 时间单位     |                                              |                              |
| 强制更新间    | 强制更新时间间隔                                     | 举例: 72 小时                    |
| 隔 / 强制更  |                                              |                              |
| 新时间单位    |                                              |                              |

下面确认 DDNS 设置是否生效(路由器必须重启才可以使设置生效)。首先我们先看一下自己所在网络的 公网 IP 地址,

| 百度为您找到相关结果约100,000,000个 | ▽搜索工具              |
|-------------------------|--------------------|
| IP地址查询                  |                    |
| iP 本机IP: 60.216         | .119.134 山东省济南市 联通 |
| 请输入ip地址                 | 查询                 |
| 本机IP查看方法 IP地址设置方法       |                    |

然后,我们在在 PC 上 ping 域名 1a516r1619.iask.in ,可以 ping 通,说明 DDNS 已经生效。

| C:\Users\Administrator>ping 1a516r1619.iask.in                                                                                                    |
|----------------------------------------------------------------------------------------------------|
| 正在 Ping 1a516r1619.iask.in [60.216.119.134] 具有 32 字节的数据:<br>来自 60.216.119.134 的回复: 字节=32 时间=1ms TTL=254<br>来自 60.216.119.134 的回复: 字节=32 时间=10ms TTL=254<br>来自 60.216.119.134 的回复: 字节=32 时间=1ms TTL=254<br>来自 60.216.119.134 的回复: 字节=32 时间=2ms TTL=254 |
| 50.216.119.134 的 Ping 统计信息:<br>数据包: 已发送 = 4, 已接收 = 4, 丢失 = 0 <0% 丢失>,<br>往返行程的估计时间<以毫秒为单位>:<br>最短 = 1ms, 最长 = 10ms, 平均 = 3ms                                                                                                    |

### 3.8.3. 功能特点

▶ 修改设置后,请重启路由器确保生效

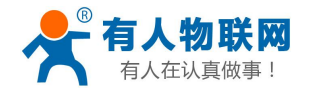

USR-G800 软件设计手册

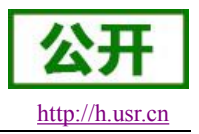

- ▶ 请按照表格说明严格填写参数,服务/URL,申请的域名,用户名密码,接口等参数确保正确
- ▶ 即便做为子网下的路由器,本功能也应可以使动态域名生效
- > DDNS+端口映射可以实现异地访问本路由器内网
- ▶ 如果路由器所在的网络,没有分配到独立的公网 IP,那么本功能无法使用
- ▶ 可以为本路由器添加多个 DDNS 域名

## 3.9. 强制门户(Wifidog)

强制门户功能(WIFIDOG),可以将接入路由器网络的设备,在首次浏览外网网页时,首先登录一个认证 页面,只有当认证成功后,才可以访问外网。

强制门户功能的意义,一个在于局域网网络的安全,记录使用公共网络进行网络攻击等非法行为;另外, 也可以用于广告用途,它在经过当前宽带使用者的默许下,收集客户信息,方便厂家进行营销推广。

| 状态~           | 认证设置                                   |
|---------------|----------------------------------------|
| 服务 🗝          | wifidog没有启动                            |
| 动态DNS<br>强制门户 | 配置<br>基本设置 白名单 高级设置                    |
| 网络            | 开启 🔲 👩 启用或关闭认证                         |
| 系统 -<br>退出    | 黑白名单守护进程 🛛 🎯 黑白名单守护进程,自动监测IP变化         |
|               | AP ID eec57916f    @ 此处填写认证服务器端生成的AP编码 |
|               | 认证服务器地址 wifiauth.zhangkongbao.com      |

如上为参数设置界面,启用认证选项默认不勾选,这样每个客户在收到产品后,都可以正常使用常规的路 由功能;当此选项勾选后,将会启用强制门户认证,如下,

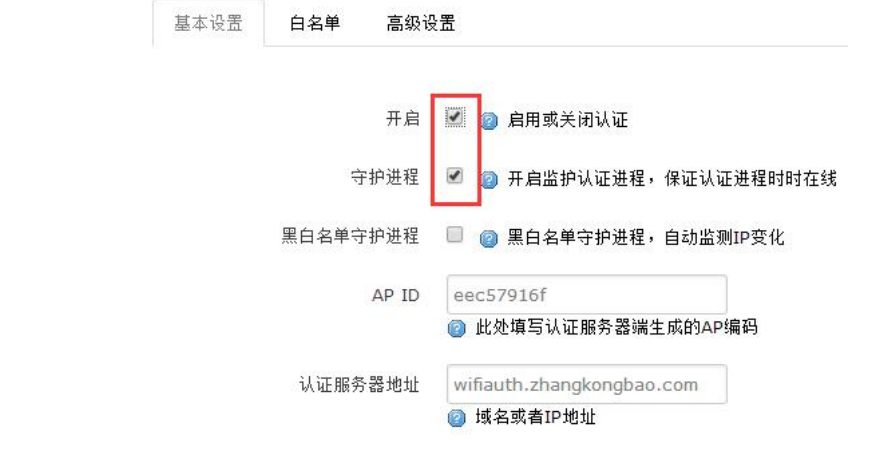

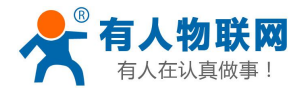

同时,选择外网接口 eth0.2 (或者 eth1),

| 基本设置 | 白名单高级   | 设设置                        |                 |
|------|---------|----------------------------|-----------------|
|      | 加密传输    | ) 🔲 😰 启用安全套接层              | 协议传输,提高网络传输安全   |
|      | 内网接口    | 」<br>br-lan<br>② 设置内网接口,默认 | ▼<br>'br-lan' • |
|      | 外网接口    | eth0.2<br>② 此处设置外网接口       | ¥               |
|      | 认证网关端口문 | ) default 2060             |                 |
|      | HTTP端口된 | 80<br>efault 80            |                 |
|      | 认证服务器路径 | /apps/wifiauth/            |                 |

其中有几个关键参数,要求如下,

| 功能      | 参数设置(如果要使用)               | 备注              |
|---------|---------------------------|-----------------|
| 启用认证    | 勾选                        | 如果使用请勾选         |
| 守护进程    | 勾选                        | 如果使用请勾选         |
| AP 编码   | eec57916f                 | AP 编码           |
| 认证服务器地址 | wifiauth.zhangkongbao.com | 协助认证的服务器地址      |
|         | (举例)                      |                 |
| 内网接口    | br-lan                    | LAN 口名称         |
| 外网接口    | eth0.2                    | 有线 WAN 口名称 (如果您 |
|         |                           | 想经由 4G 上网,请填写   |
|         |                           | eth1)           |
| 认证服务器路径 | /apps/wifiauth/           | 认证服务器上的路径       |

然后我们打开浏览器,随便输入一个网址,可出现认证界面,需要输入手机号才可以进入(示例)。

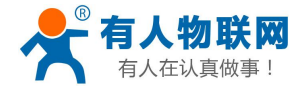

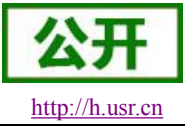

USR-G800 软件设计手册

| 着2       年机上网玩微博发照片下像优美         家迎登陆 有人物联网wifi         电话: 4000 255 652 12345667878         波信公公号: listhemanl         認知意味着的意味         正常         建築工作         加雪茄         建築工作         加雪茄         加雪茄         市         市         中         市         市         市         市         市         市         市         市         市 <td< th=""><th>分店内</th><th>已有</th><th>NIE</th><th>网络</th></td<> | 分店内       | 已有                              | NIE                                   | 网络                     |
|----------------------------------------------------------------------------------------------------|-----------|---------------------------------|---------------------------------------|------------------------|
| 家迎登陆 有人物联网wifi         电话: 4000 255 652 12345667878         微信公众号: linthemani         正常正常         自指二维码或搜索公众号 关注即可上网         ⑦ 扫描二维码或搜索公众号 关注即可上网         ⑦ 扫描二维码或搜索公众号 关注即可上网         ⑦ 扫描二维码或搜索公众号 关注即可上网         ⑦ 打描         1 手机登陆         请输入您的手机号码                                                                                                    | 告终手机上     | 网玩微博                            | 发片                                    | 载优惠力                   |
| <ul> <li>はまれITI人数: 2730人</li> <li>         注却二维码或投索公众号 关注即可上网     </li> <li>         (満) 得望录     </li> <li>         それ登陆     </li> <li>         请输入您的手机号码     </li> </ul>                                                                                                    |           | (迎登陆 有<br>, 话: 4000 2<br>(信公众号: | 人物联网<br>55 652 123<br><b>linzhenn</b> | vifi<br>45667878<br>ml |
| <ul> <li>体はIFI人数: 2730人</li> <li>扫描二维码或搜索公众号 关注即可上网</li> <li>微博登录</li> <li>● QQ登录</li> <li>] 手机登陆</li> <li>请输入您的手机号码</li> </ul>                                                                                                    |           |                                 |                                       |                        |
| <ul> <li>扫描二维码或搜索公众号 关注即可上网</li> <li>微博登录</li> <li>● QQ登录</li> <li>] 手机登陆</li> <li>请输入您的手机号码</li> </ul>                                                                                                    | S店WIFI人数: | 2730人                           |                                       |                        |
| <ul> <li>微博登录</li> <li>② 役Q登录</li> <li>③ 手机登陆</li> <li>请输入您的手机号码</li> </ul>                                                                                                    | 👌 扫描二维    | È码或搜索2                          | 公众号 关注                                | 主即可上网                  |
| <b>] 手机登陆</b><br>请输入您的手机号码                                                                                                    | 6 微博      | 證录                              | <u>@</u> c                            | Q登录                    |
| 请输入您的手机号码                                                                                                    | ]<br>手机登  | 陆                               |                                       |                        |
|                                                                                                    | 请输入您的手    | 机号码                             |                                       |                        |
| 请输入手机验证码 发送                                                                                                    | 请输入手机验    | 这证码                             |                                       | 发送                     |
| 登陆认证                                                                                                    |           | 54.2 - 557.0 S                  | 100                                   |                        |

可以配合服务器实现短信验证登录,微信以及 QQ 登录功能,当然需要定做服务器软件。

下面是两个使用例子。

| ☆加登陆有<br>电话: 4000<br>微信公众号:<br>微信认证        | [人物联网wifi<br>255 652 12345667678<br>linzheman1 |
|--------------------------------------------|------------------------------------------------|
| 本店WIFI人数: 2730人<br>2010 扫描二维码或搜索<br>(初博登录) | 公众号 关注即可上网<br>QQ认证<br>QQ登录                     |
| 手机登陆<br>请输入您的手机号码                          | 短信认证                                           |
| 请输入手机验证码<br>登陆                             | 发送                                             |

使用短信认证,输入手机号,然后点"发送"按钮,来获取验证码。

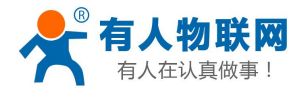

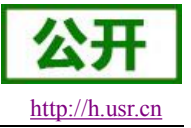

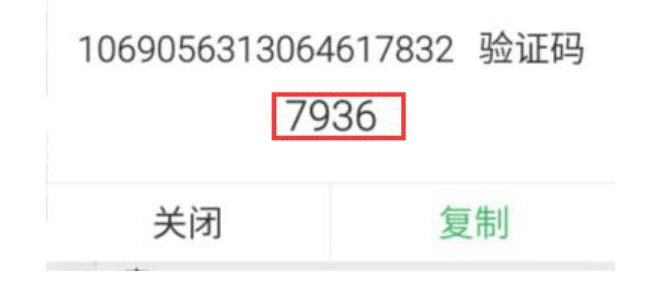

获取到验证码之后,请输入验证码,然后就可以上网了。 使用 QQ 认证,

| New Colored Colored | QQ登录   授权管理   申请接入                                                                                                    |
|----------------------------------------------------------------------------------------------------|----------------------------------------------------------------------------------------------------|
| 快速安全登录<br>使用QQ手机版扫描二维码,<br>或点击头像授权登录。                                                                                                    | <ul> <li>wifi认证 将获得以下权限:</li> <li>✓ 全选</li> <li>✓ 获得您的昵称、头像、性别</li> <li>✓ 读取、发表腾讯微博信息</li> <li>授权后表明你已同意 QQ登录服务协议</li> </ul> |
| 帐号密码登录   注册新帐号   意见反馈                                                                                                    |                                                                                                    |

成功提交自己的 QQ 号之后就可以上网。

注意

- ▶ 本强制门户功能为演示,如果您要正式使用,需要配合服务器定制
- ▶ 如果您不打算用这个功能,请解除勾选,否则会导致在路由器下无法访问外网!
- ▶ 每个访客都需要经过认证之后才可以访问外网。

### 3.10. WIFI 双 AP

默认本路由器只有一个 WIFI AP, 但是也可以虚拟出来第二个, 形成双 AP。二者之间, 可以使用同一网络, 也可以设置为不同的网段, 可选择是否隔离(建立单独的防火墙区域)。

|   | 无线概况                                                                               |        |      |      |
|---|------------------------------------------------------------------------------------|--------|------|------|
| R | <b>802.11 b/g/n Wireless Controller</b><br>信道: 2 (2.417 GHz)   传输速率: 300 Mbit/s    |        |      | 1 添加 |
|   | <b>SSID:</b> USR-G800-1988   模式: Master<br><b>BSSID:</b> D8:B0:4C:D0:19:87   加密: - | (2) 禁用 | 🖉 修改 | 🗴 移除 |

点击"添加"按钮,新建一个WIFIAP,SSID名为"AP-Another11",然后点击"确认",

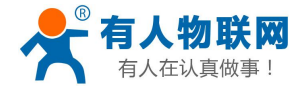

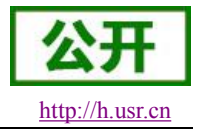

| WAN_4G<br>eth1 | 运行时间: Oh 5m 34s<br>MAC-地址: 00:A0:C6:00:00:00<br>接收: 27.17 KB (452 数据包)<br>发送: 594.43 KB (5000 数据包)<br>IPv4: 10.45.251.179/16 | R  | 连接 | 关闭 | 修改   |
|----------------|----------------------------------------------------------------------------------------------------|----|----|----|------|
| WAN_WIRED      | 运行时间: Oh Om Os                                                                                                    | a. | 连接 | 关闭 | 修改   |
| eth0.2         | MAC-地址: D8:B0:4C:D0:19:88<br>接收: 0.00 B (0 数据包)<br>发送: 40.15 KB (121 数据包)                                                    | 19 |    |    | ISPA |

然后,新建一个接口,名为"xxx",同时物理接口选择刚才新建的"AP-Another11",协议选择"静态 IP 地址",

|       |          |          |               | 接口 - XXX                                                                                                    |
|-------|----------|----------|---------------|----------------------------------------------------------------------------------------------------|
| 网络接口信 | 息。       |          |               |                                                                                                    |
| 设设置   |          |          |               |                                                                                                    |
| 基本设置  | 物理设置     | 防火墙设置    |               |                                                                                                    |
|       | 状态       |          | මුම<br>br-xxx | 运行时间: 0h 7m 35s<br>MAC-地址: DA:B0:4C:D0:19:87<br>接收: 86.66 KB (1215 数据包)<br>发送: 7.59 KB (92 数据包)<br>IPv4: 192.168.10.1/24 |
|       | 协议       | 静态地址     |               | Ŧ                                                                                                    |
|       | IPv4地址   | 192.168. | 10.1          |                                                                                                    |
|       | IPv4子网掩码 | 255.255. | 255.0         | v                                                                                                    |
|       | IPv4网关   |          |               |                                                                                                    |

同时, 需要如下选项

1、开启 DHCP 服务器

2、物理接口,选择桥接,桥接到新建的"AP-Another11"以及自动生成的"ra1"接口

3、防火墙选择"LAN"区域

至此,接口"xxx"设置完毕(在最后一步设置成功后,"接口"中应当有如下显示)

| XXX    | 运行时间: Oh 10m 33s                                                              | 2 | 连接 | 关闭 | 修改 | 刪除 |
|--------|-------------------------------------------------------------------------------|---|----|----|----|----|
| br-xxx | MAC-地址: DA:B0:4C:D0:19:87<br>接收: 108.33 KB (1531 数据包)<br>发送: 7.88 KB (99 数据包) |   |    |    |    |    |

最后,需要将新建的 WIFI AP 附着到接口 xxx 上,如下

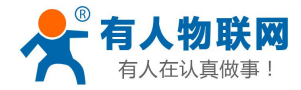

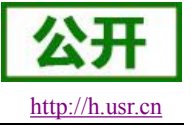

| 接口配置 |         |                            |
|------|---------|----------------------------|
| 基本设置 | 无线安全    |                            |
|      | ESSID   | AP_Another11               |
|      | 模式      | 接入点AP                      |
|      | 网络      | 🗌 lan: 🕎 🙊                 |
|      |         | wan_4g: 🛃                  |
|      |         | wan_wired: 2               |
|      | L       | 🗹 🛛 🗶 🛞                    |
|      |         | 國选择指派到此无线接口的网络。填写创建栏可新建网络。 |
|      | 隐藏ESSID |                            |

最后,重启路由器,1分钟之后,可以搜索到"AP-Another11"的 SSID,连接上之后,可以获取到 192.168.10.x 段的 IP 地址

| 当前连接到:                                                                                                    | +7    | - |
|----------------------------------------------------------------------------------------------------|-------|---|
| AP_Another 2<br>无 Internet 访问                                                                                  |       | ш |
| AP_Another11<br>Internet 访问                                                                                    |       |   |
| 拨号和 VPN                                                                                                    | ^     |   |
| VPN 连接                                                                                                    |       |   |
| 无线网络连接                                                                                                    | ^     |   |
| AP_Another11                                                                                                   | 已连接 🚮 |   |
| USR-G800-1988                                                                                                  | 100   |   |
| and a second second second second second second second second second second second second second second second | -1    |   |

### 3.11. WIFI 双 AP+限速

实现如下几个功能

- ➤ 双 SSID 的 wifi 网络
- ▶ 第一个 AP 的 SSID 为隐藏,
- ▶ LAN 口与第一个 AP 无需门户认证
- ▶ 第二个 AP 需要限速 100Kb/s

那么,我们需要做如下步骤,首先增加第二个 AP,第一个 AP 的 SSID 设置为隐藏;其次增加接口 RA1, 关联第二个 WIFI AP;第三,在限速页面增加 RA1 接口限速,上下行均为 100Kb/s。

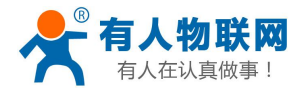

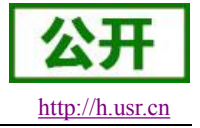

| Generic WEXT 802.11 (mt7620)                                            |        | Ⅰ 搜索 | 1 添加 |
|-------------------------------------------------------------------------|--------|------|------|
| 🦾 信道:8 (? GHz)   传输速率: 300 Mbit/s                                       |        |      |      |
| SSID: USR-G800-0434   模式: Client<br>0% BSSID: D8:B0:4C:D0:04:33   加密: - | (2) 禁用 | 🖉 修改 | 💌 移防 |
| SSID: OpenWrt   横式: Client                                              |        |      |      |

#### 然后,新增一个 RA1 接口,在下面的页面设置,效果如下图,

| 网络                                                 | 状态                                         |                                                      | 动作                            |                                                                   |                                              |                                                 |                           |                  |      |    |
|----------------------------------------------------|--------------------------------------------|------------------------------------------------------|-------------------------------|-------------------------------------------------------------------|----------------------------------------------|-------------------------------------------------|---------------------------|------------------|------|----|
| LAN                                                | 运行时间: 0h 16                                | m 39s                                                | 2                             | 连接                                                                |                                              | 关闭                                              |                           | 修改               |      | 刪  |
| <b>₽ (22 %)</b>                                    | MAC-地址: D8:E<br>移收: 33.74 MB               | 30:4C:D0:04:34<br>(106375 数据包)                       | 10°                           |                                                                   |                                              | 2 6142                                          |                           | 12077            |      |    |
| br-lan                                             | 发送: 248.86 ME                              | 3 (251644 数据包)                                       |                               |                                                                   |                                              |                                                 |                           |                  |      |    |
|                                                    | IPv4: 192.168.1                            | 1.1/24                                               |                               |                                                                   |                                              |                                                 |                           |                  |      |    |
|                                                    | · · · · · · · · · · · · · · · · · · ·      | m 20c                                                |                               |                                                                   |                                              |                                                 |                           |                  |      |    |
| RAI                                                | MAC-地址: DA:E                               | B0:4C:D0:04:33                                       | 2                             | 连接                                                                |                                              | 关闭                                              |                           | 修改               | *    | 刪  |
| ra1                                                | 接收: 247.68 KB                              | (1938 数据包)                                           |                               |                                                                   |                                              |                                                 |                           |                  |      |    |
|                                                    | 友氏: 145.02 KB<br>IPv4: 192.168.2           | (1422 数据包)<br>2.1/24                                 |                               |                                                                   |                                              |                                                 |                           |                  |      |    |
| WAN 4C                                             |                                            |                                                      | -                             | 12,119                                                            | 302                                          | 500/25                                          | ) Čest                    | 20.00            | 16-2 | 75 |
|                                                    | MAC-地址:00:0<br>接收:0.00 B(0                 | )0:00:00:00:00<br>約据包)                               | R.                            | 连接                                                                |                                              | 关闭                                              |                           | 修改               |      | 8  |
| eth1                                               | 发送: 0.00 B (0                              | 数据包)                                                 |                               |                                                                   |                                              |                                                 |                           |                  |      |    |
|                                                    | 运行时间:0b 16                                 | m 37s                                                |                               |                                                                   |                                              |                                                 |                           |                  |      |    |
| WAN_WIKED                                          | MAC-地址: D8:E                               | 30:4C:D0:04:34                                       | R.                            | 连接                                                                |                                              | 关闭                                              |                           | 修改               |      | ₩. |
| eth0.2                                             | 接收: 246.22 ME                              | 3(262529 数据包)<br>(110921 数据句)                        |                               |                                                                   |                                              |                                                 |                           |                  |      |    |
|                                                    | 及达: 35.12 MB<br>IPv4: 192,168.0            | (110831 氨語色)<br>).159/24                             |                               |                                                                   |                                              |                                                 |                           |                  |      |    |
| 1 添加薪按口                                            |                                            |                                                      |                               |                                                                   |                                              |                                                 |                           |                  |      |    |
| 网络接口信息                                             | •                                          |                                                      |                               | 接口                                                                |                                              | RA)                                             | (                         |                  |      |    |
| 【网络接口信息<br>& 设置                                    | 。                                          | 防火情设署                                                |                               | 接口                                                                |                                              | RA                                              | C                         |                  |      |    |
| <mark>6网络接口信息</mark><br>發设置<br>基本设置                | 。<br>物理设置  『                               | 防火墙设置                                                |                               | 接口                                                                | -                                            | RA                                              | C                         |                  |      |    |
| 网络接口信息<br>改置<br>基本设置                               | 。<br>物理设置   『<br>状态                        | 防火墙设置                                                | 运行                            | 接口                                                                | -  <br>0h 2r                                 | RA)                                             | ¢                         |                  |      |    |
| 网络接口信息<br>3.设置<br>基本设置                             | 。<br>物理设置   『<br>状态                        | 防火墙设置<br>ra0                                         | 运行<br>MA                      | 接口<br>ī时间:<br>c-地加                                                | 0h 2r<br>: 00:                               | n 12s<br>00:00:                                 | 00:00                     | 0:00             |      |    |
| 网络接口信息<br>设置<br>基本设置                               | 。<br>物理设置   『<br>状态                        | 防火墙设置<br>Jan<br>ra0                                  | 运<br>和<br>服<br>設<br>治         | <b>〒时间:</b><br>C-地加<br>X: 491                                     | 0h 2r<br>: 00:<br>.04 KE                     | n 12s<br>00:00:<br>3 (364)                      | <b>0</b> 0:00<br>2 数据     | ):00<br>包)       |      |    |
| 网络接口信息<br>發设置<br>基本设置                              | 。<br>物理设置                                  | 防火墙设置<br>泛<br>ra0                                    | 运<br>行<br>MA<br>接<br>发<br>IPv | 〒时间:<br>C-地加<br>は: 491<br>ई: 599<br>(4: 192                       | 0h 2r<br>: 00:<br>.04 KE<br>.92 KE           | n 12s<br>00:00:<br>3 (364)<br>3 (188)<br>2 1/24 | <b>00:00</b><br>2 数据      | ):00<br>包)<br>包) |      |    |
| ₩ <mark>₩₩₩₩₩₩₩₩₩₩₩₩₩₩₩₩₩₩₩₩₩₩₩₩₩₩₩₩₩₩₩₩₩₩₩</mark> | 。<br>物理设置                                  | 防火墙设置<br>乏<br>ra0                                    | 运行<br>MA<br>接送<br>IPv         | 〒时间:<br>C-地加<br>な: 491<br>ई: 599<br>'4: 192                       | 0h 2r<br>: 00:<br>.04 KB<br>.92 KB<br>.168.  | n 12s<br>00:00:<br>3 (364)<br>3 (188)<br>2.1/24 | 00:00<br>2 数据             | ):00<br>包)<br>包) |      |    |
| <b>网络接口信息</b><br>受设置<br>基本设置                       | 。<br>物理设置 『<br>状态<br>协议                    | 防火墙设置<br>FaO<br>静态地址                                 | 运行<br>MA<br>接送<br>IPv         | 〒时间:<br>C-地加<br>X: 491<br>X: 599<br>4: 192                        | 0h 2r<br>:: 00:<br>.04 KR<br>.92 KR<br>.168. | n 12s<br>00:00:<br>3 (364)<br>3 (188)<br>2.1/24 | <b>00:00</b><br>2 数据      | 9:00<br>包)<br>包) |      |    |
| ₩ <mark>网络接口信息</mark><br>●设置<br>基本设置 :             | 。<br>物理设置<br>状态<br>协议<br>IPv4 wh           | 防火墙设置<br>// / / / / / / / / / / / / / / / / /        | 运<br>行<br>MA<br>地<br>发<br>IPv | <b>方时间:</b><br>C-地加<br>X: 491<br>X: 599<br>4 <b>:</b> 192         | 0h 2r<br>:: 00:<br>.04 KB<br>.92 KB<br>.168. | n 12s<br>00:00:<br>3 (364)<br>3 (188)<br>2.1/24 | <b>(</b><br>00:00<br>2 数据 | ):00<br>包)<br>包) |      |    |
| 【网络接口信息<br>✿设置<br>基本设置 :                           | 。<br>物理设置 『<br>状态<br>协议<br>IPv4地址          | 防火墙设置<br>Fa0<br>静态地址<br>192.168.2.1                  | 运<br>MA<br>接<br>近<br>IPv      | 〒时间:<br>C-地加<br>X: 491<br>X: 599<br>(4: 192                       | 0h 2r<br>:: 00:<br>.04 KF<br>.92 KF<br>.168. | n 12s<br>00:00:<br>3 (364)<br>3 (188)<br>2.1/24 | <b>(</b><br>00:00<br>2 数据 | ):00<br>包)<br>包) |      |    |
| <b>网络接口信息</b><br>登设置<br>基本设置                       | 。<br>物理设置<br>状态<br>水心<br>IPv4地址<br>Pv4子网摘码 | 防火墙设置<br>Fa0<br>静态地址<br>192.168.2.1<br>255.255.255.0 | 运<br>A<br>MA<br>W<br>发<br>IPv | <b>方时间:</b><br><b>C-地圳</b><br>文: 491<br>关: 599<br>7 <b>4:</b> 192 | 0h 2r<br>:: 00:<br>.04 KB<br>.92 KB<br>.168. | n 12s<br>00:00:<br>3 (364)<br>3 (188)<br>2.1/24 | <b>(</b><br>00:00<br>2 数据 | ):00<br>包)<br>包) |      |    |

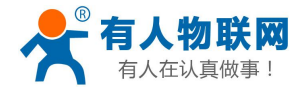

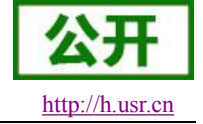

| 桥接接口                                                                                                    | 🔲 🙆 为指定接口创建桥接                                                                                                    |
|----------------------------------------------------------------------------------------------------|----------------------------------------------------------------------------------------------------|
| 接口                                                                                                    | ◎ 』 以太网适配器: "apcli0"                                                                                                    |
|                                                                                                    | ◎ 🕎 以太网交换机: "eth0"                                                                                                    |
|                                                                                                    | ◎ 🕎 VLAN接口: "eth0.1" (lan)                                                                                                    |
|                                                                                                    | ◎ 🖉 VLAN接口: "eth0.2" (wan_wired)                                                                                                    |
|                                                                                                    | ◎ 🗾 以太网适配器: "eth1" (wan_4g)                                                                                                    |
|                                                                                                    | ◎ 🗾 以太网适配器: "gretap0"                                                                                                    |
|                                                                                                    | ◎ 🛃 以太网适配器: "ip6tnl0"                                                                                                    |
|                                                                                                    | ◎ 🗾 以太网适配器: "ra0" (rax)                                                                                                    |
|                                                                                                    | ◎ 🖉 以太网适配器: "tunl0"                                                                                                    |
|                                                                                                    | ◎ 』以太网适配器: "wds0"                                                                                                    |
|                                                                                                    | ◎ 点 以太网适配器: "wds1"                                                                                                    |
|                                                                                                    | <ul> <li>● </li> <li>● </li> <li< th=""></li<></ul> |
|                                                                                                    | ● <u>●</u> 以太网道配器: "WdS3"                                                                                                    |
|                                                                                                    | ● 麦元线网络: Master "DMN-G800-1999" (lan)                                                                                                    |
|                                                                                                    | E BEARD.                                                                                                    |
|                                                                                                    | <b>接口 - RΔX</b>                                                                                                    |
|                                                                                                    |                                                                                                    |
| 网络接口信息。                                                                                                    |                                                                                                    |
| \n                                                                                                    |                                                                                                    |
| and the second second se |                                                                                                    |
| 设立                                                                                                    |                                                                                                    |
| 设立<br>·士····王·······························                                                                                                    | P→ 1/ 1年 2月, 99                                                                                                    |
| <sub>设立</sub><br>本设置 物理设置                                                                                                    | 防火墙设置                                                                                                    |
| <sub>设立</sub><br>本设置 物理设置                                                                                                    | 防火墙设置                                                                                                    |
| <sup>设 五</sup> 本 设 置 物 理 设 置 创 建 / 分 配 防 火 墙 区 鸠                                                                                                    | 防火墙设置<br>● <mark>Ian:</mark> Ian: 要 爱                                                                                                    |
| <sup>设立</sup><br>本设置 物理设置<br>创建/分配 防火墙区域                                                                                                    | 防火墙设置<br>lan: lan: 要 爱<br>wan: wan_wired: 要 wan_4g: 是                                                                                                    |
| <sup>设立</sup><br>本设置 物理设置<br>创建/分配 防火墙区域                                                                                                    | 防火墙设置<br>● lan: lan: 要 ⊛<br>● wan: wan_wired: 要 wan_4g: 是<br>● <i>未指定 // 创建</i> :                                                                                                    |

需要为设置的 RA1 接口,设置 IP 地址以及子网掩码,如上图设置了 192.168.2.1 的 IP (同时开启 DHCP, 子网掩码 255.255.255.0),

然后,在无线接口设置中,设置 SSID 名称,并将无线附着在 RA1 接口上,

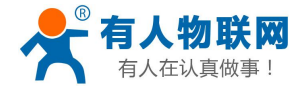

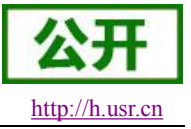

| 基本设置 | 无线安全  |            |
|------|-------|------------|
|      | ESSID | AP-free    |
|      | 模式    | 接入点AP   ▼  |
|      | 网络    | 🔲 lan: 🕎 🙊 |
|      |       | 🖉 ral: 🖉   |
|      |       | wan_4g:    |
|      |       | wan_wired: |
|      |       | 11 Alg:    |

重启路由器生效,然后进行网络测速(通过 WIFI 访问外网的速度),

| ♥电脑管家-网络优化   |                                                                                                    | - ×                                                                                                    |
|--------------|----------------------------------------------------------------------------------------------------|----------------------------------------------------------------------------------------------------|
| 流量监控<br>测试网速 | 网络修复<br>带宽超过60M,谈笑间,进度飞灰烟灭重新测定<br>运营商:未知<br>地理位置:未知 IP地址:134.119.216.60<br>下载速度:8.3MB/S 上传速度:942.5KB/S<br>第一个AP测速<br>想电脑更快?来试试 清理垃圾 | <ul> <li>当前连接到:</li> <li>USR-G800-0434<br/>Internet 访问</li> <li>无线网络连接</li> <li>DSR-G800-0434</li> <li>已连接</li> <li>DSR-G800-0434</li> <li>Ci连接</li> <li>TP-LINK_2.4G_ACB297</li> <li>HiWifi-gao</li> <li>USR-G800-0438</li> <li>USR-G800-0438</li> <li>USR-G800-0438</li> <li>USR-G800-AAAB</li> <li>USR-G800-AAAB</li> <li>USR-G800-AAAB</li> <li>USR-G800-AAAB</li> <li>USR-CN_SALES</li> <li>usr-sc</li> <li>NETGFAR78</li> <li>打开网络和共享中心</li> </ul> |
| 5            |                                                                                                    |                                                                                                    |

第二个 SSID 必须经过门户认证后才可以访问外网。测速效果如下,

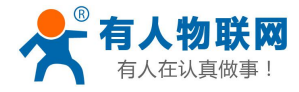

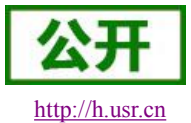

| ♥电脑管系 | 尼-网络优化 |              |                          | - ×                 |                     |
|-------|--------|--------------|--------------------------|---------------------|---------------------|
| 流量监控  | 测试网速   | 网络修复         |                          | 当前连接到:              | <b>*</b> 7 <b>^</b> |
| 1.    | * w    | 相当于处在拨号上网的复  | 夏古时代,请淡定 <sub>重新测试</sub> | 无线网络连接              | <u> </u>            |
| 1     | 20     | 运营商:未知       |                          | AP-free 2           | 连接 🚮                |
| ( a   | - m)   | 地理位置:未知      | IP地址:134.119.216.60      | TP-LINK_2.4G_ACB297 | liter               |
| 0.    | 0 MB/S | 下载速度:6.9KB/S | 上传速度: 12.7KB/S           | USR-G800-0434       | -11                 |
|       |        |              |                          | HiWifi-gao          | lin.                |
|       |        | 第二个AP        | 则速                       | USR-G800-0438       | 1000                |
|       |        |              |                          | USR-G800-AAAB       | liter               |
|       |        | 想电脑更快?来试试 清理 | 粒圾                       | USR_CN_WM           | llee                |
|       |        |              |                          | LISE CN SALES       | .al 🔻               |
|       |        |              |                          | 打开网络和共享中心           | 5                   |

可以看到第二个 SSID 速度被限制为 100Kbit/s。

## 3.12. 计划任务 (定时任务)

计划任务,也可认为是定时任务,可以根据时间来执行特定任务,

| 状态▼          | 计划任务                             |
|--------------|----------------------------------|
| 服务 -         | 自定义系统crontab中的计划任务。              |
| 网络 -         | */1 * * * * /etc/ <u>ltedial</u> |
| 串口转网络 -      | 44 4 TT TEDOOL                   |
| 系统 -         |                                  |
| 系统<br>管理权    |                                  |
| 计划任务         |                                  |
| 挂载点<br>备份/升级 |                                  |
| 重启           |                                  |

任务均是以"\*\*\*\*\* shellscript"的格式来书写,表明在某个时间执行某个任务。其中"\*\*\*\*\*"分别代表分,时,天,月,周,最后是 shell 指令,比如 reboot 重启等。上图的两个任务解释如下: 任务1(\*/1\*\*\*\*/etc/ltedial):每隔1分钟,执行/etc/ltedial 脚本的任务

任务 2 (44 4 \* \* \* reboot): 每天凌晨 4: 44 分, 执行重启任务 (reboot)

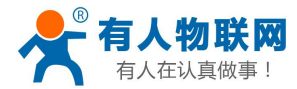

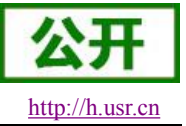

USR-G800 软件设计手册

注意,用户可以根据自己的要求来定时重启等,其他功能指令暂不开放。

### 3.13. 防火墙

默认两条防火墙规则。

| <u>-</u> ₩ - ₩ 2  | 据   | 据    | <b>将</b> 众 | 1P<br>动态伪装 | MSS<br>钳制 |           |
|-------------------|-----|------|------------|------------|-----------|-----------|
| lan: lan: ⊛ ⇒ wan | 接受▼ | 接受 ▼ | 接受 🔻       |            |           | 🖉 修改 💌 删》 |

#### 名词介绍

- ▶ 入站:访问路由器 IP 的数据包
- ▶ 出站:路由器 IP 要发出的包
- ▶ 转发:接口之间的数据转发,不经过路由自身
- ▶ IP 动态伪装: 仅对 WAN 口与 4G 口有意义, 访问外网时 IP 地址的伪装
- ▶ MSS 钳制:限制报文 MSS 大小,一般是 1460

#### 1、规则1

LAN 口到有线 WAN 口的入站,以及转发,均为接受。

如果有数据包来自于 LAN 口,要去访问 WAN 口,那么本条规则允许数据包从 LAN 口转发到 WAN 口,这属于转发

您也可以在 LAN 口下,打开路由器的网页,这属于"入站"路由器自身去连接外网,比如同步时间,这属于"出站"

#### 2、规则 2

有线 WAN 口与 4G 口, 拒绝"入站", 接受"出站", 拒绝"转发" 如果有"入站"数据包, 比如有人打算从 WAN 口登录路由器网页, 那么将会被拒绝 如果有"出站"数据包, 比如路由器通过 WAN 口或者 4G 口访问外网, 此动作被允许 如果有"转发"数据包, 比如从 WAN 口来的数据包想转发到 4G 口, 此动作被拒绝

举例

如果新增了一个网络接口,比如创建了一个 VPN 接口,那么,需要增加一条访问外网的规则,如下,

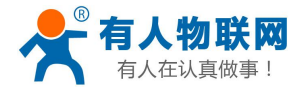

|             | 接口 - VPN                           |
|-------------|------------------------------------|
| 配置网络接口信息。   |                                    |
| E在应用更改      |                                    |
| 此 正在应用更改    |                                    |
| 一般设置        |                                    |
| 基本设置 高级设置   | 防火墙设置                              |
| 创建/分配 防火墙区域 | 〇 lan: lan: 要 魚                    |
|             | wan: wan_wired: 🕎 wan_4g: 🔬 vpn: 📷 |
|             | ◎ 未指定 // 创建:                       |
|             | 此接口的防火墙区域。填写 <i>创建</i> 栏可新建防火墙区域。  |

## 3.14. 双 WAN 口切换

路由器一共有 2 个 WAN 口,即 4G 口以及有线 WAN 口。访问外网时有优先级顺序。

| 型号          | 优先级             | 备注     |
|-------------|-----------------|--------|
| USR-G800-42 | 有线 WAN 口 > 4G 口 | 优先级可配置 |
| USR-G800-43 | 无优先级功能          | 无法配置   |
| USR-G800-41 | 有线 WAN 口 > 4G 口 | 优先级可配置 |

优先级在如下位置配置,请注意 USR-G800-43 无法配置优先级。

| N地址,用户: | 名以及密码设置,如男 | 果您要使用APN卡,请正确填写参数 |
|---------|------------|-------------------|
| 置       |            |                   |
| APN LT  | E配置 SIM卡信  | 息                 |
|         | APN地址      | 中国移动              |
|         | 用户名        |                   |
|         | 密码         |                   |
| 查询网络    | 路有效性(单位为秒) | 30                |
|         | 远程监控服务器    | 192.168.1.201     |
|         | WAN口选择     | 有线优先    ▼         |
|         |            | 无<br>有线优先         |

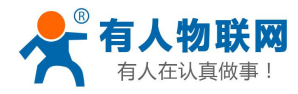

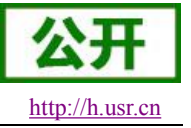

## 3.15. 计划任务

计划任务,系统自带三条定时任务。用户可以自定义。 前面的格式为:分时天月星期,5个参数; 后面的语句为标准 shell 指令。

计划任务

自定义系统crontab中的计划任务。

\*/1 \* \* \* \* /etc/Itedial
44 4 \* \* \* reboot
0 \*/1 \* \* \* ifconfig eth1 | grep "inet addr" || gpio s 35 1; sleep 2; gpio s 35 0

注意

请谨慎编辑此计划任务,除非您对 shell 指令以及 cron 定时任务有一定掌握。

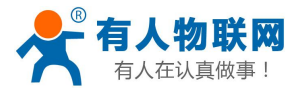

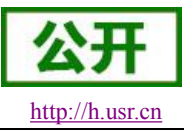

## 4. 设置方法

### 4.1. Web 页面设置

首次使用 USR-G800 模块时,需要对该模块进行一些配置。可以通过 PC 连接 USR-G800 的 LAN 口,或者 连接上 WLAN 无线,然后用 web 管理页面配置。

默认情况下, USR-G800的 AP 默认名称为 USR-G800-xxxx, IP 地址和用户名、密码如下:

| 参数          | 默认设置          |
|-------------|---------------|
| SSID        | USR-G800-XXXX |
| LAN 口 IP 地址 | 192.168.1.1   |
| 用户名         | root          |
| 密码          | root          |
| 无线密码        | www.usr.cn    |

| 表 1 USR-0 | 800 网络默认 | 设置表 |
|-----------|----------|-----|
|-----------|----------|-----|

首先用 PC 的无线网卡,G800 的默认 SSID 为 USR-G800-xxxx,操作 PC 加入这个无线网络。

等无线连接好后,打开浏览器,在地址栏输入 http://192.168.1.1 回车。填入用户名和密码(均为 root), 然后点击确认登录。

网页会出现 USR-G800 的管理页面。USR-G800 管理页面默认中文,

| 状态~      |      | 状态                      |  |
|----------|------|-------------------------|--|
| 总览       | 系统   |                         |  |
| 网络 ▼     | 主机名  | USR-G800                |  |
| 串口转网络 -  | 固件版本 | V1.0.1                  |  |
| 系统 -     | 本地时间 | Tue Mar 1 10:59:05 2016 |  |
| 退出       | 运行时间 | 0h 14m 54s              |  |
| <u>.</u> | 平均负载 | 0.21, 0.16, 0.12        |  |

### 4.2. Web 功能介绍

在网页的左边是标签页,可以具体设置模块的一些参数。

▶ 状态页面

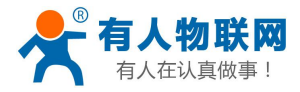

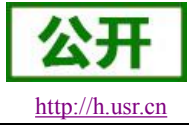

 状态

 系统

 主机名
 USR-G800

 固件版本
 V1.0.1

 本地时间
 Tue Mar 1 10:59:43 2016

 运行时间
 Oh 15m 32s

 平均负载
 0.11, 0.14, 0.12

#### 状态页面主要显示设备的名称信息,固件版本,当前的运行状态等。

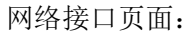

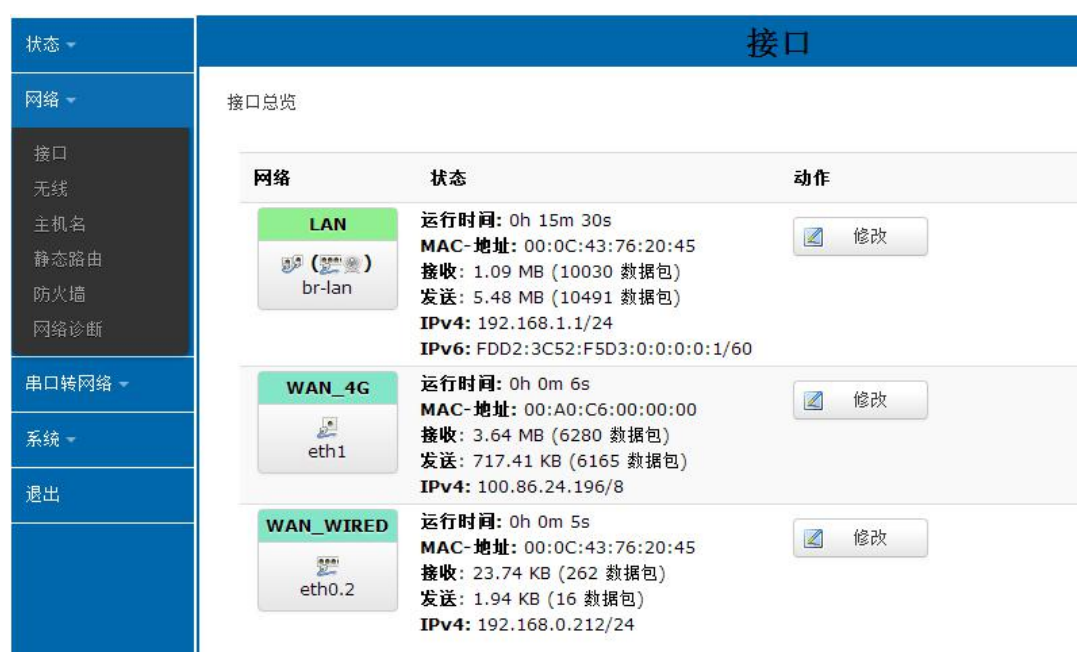

网络页面,主要是接口设备(包含 LAN 口,WAN 口设置),WIFI 无线参数,DHCP/DNS 等信息的设置。 主要是设备的运行参数设置。

▶ 串口转网络页面

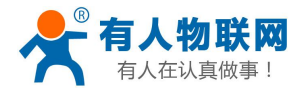

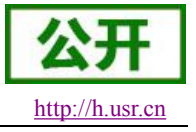

| 状态~     |    |           | 串             | 口转网络 |  |
|---------|----|-----------|---------------|------|--|
| 网络 -    | 配置 |           |               |      |  |
| 串口转网络 - | 网络 | 串口        |               |      |  |
| 参数设置    |    |           |               |      |  |
| 系统一     |    | 工作方式      | TCPServer     | •    |  |
| 退出      |    | 远程地址      | 192.168.1.201 | •    |  |
|         |    | 远程端口      | 8899          | Y    |  |
|         |    | 本地端口      | 8899          |      |  |
|         |    | ModbusTCP | NotUse        | T    |  |

主要是串口转网络的参数设置,包含工作方式,本地端口,目标地址,以及串口参数设置。

▶ 系统页面

| 状态 -    | 系统       |         |                         |           |
|---------|----------|---------|-------------------------|-----------|
| 网络 -    | 配置路由器的部分 | 基础信息。   |                         |           |
| 串口转网络 - | 系统属性     |         |                         |           |
| 系统 -    | 基本设置     | 日志 语言和界 | 酒                       |           |
| 系统      |          |         |                         |           |
| 管理权     |          | 本地时间    | Tue Mar 1 11:01:02 2016 | 🔟 同步浏览器时间 |
| 备份/升级   |          |         |                         |           |
| 重启      |          | 主机名     | USR-G800                |           |
| 退出      |          | 时区      | Asia/Beijing            | •         |
|         |          |         |                         |           |
|         |          |         |                         |           |

系统页面,主要是登录密码,时间设置,以及固件升级,重启等项。

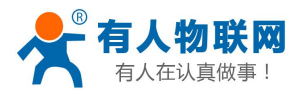

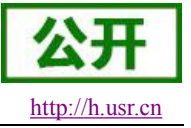

## 5. 联系方式

- 公 司: 济南有人物联网技术有限公司
- 地址:山东省济南市高新区新泺大街 1166 号奥盛大厦 1 号楼 11 层
- 网址: <u>http://www.usr.cn</u>
- 客户支持中心: <u>http://h.usr.cn</u>
- 邮 箱: sales@usr.cn
- 企业QQ: 8000 25565
- 电话: 4000-255-652 或者 0531-88826739

#### 有人愿景:拥有自己的有人大厦

- 公司文化: 有人在认真做事!
- 产品理念: 简单 可靠 价格合理
- 有人信条: 天道酬勤 厚德载物 共同成长

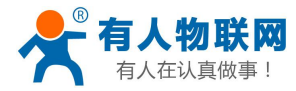

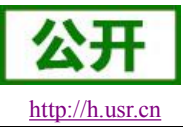

# 6. 免责声明

本文档未授予任何知识产权的许可,并未以明示或暗示,或以禁止发言或其它方式授予任何知识产权许可。 除在其产品的销售条款和条件声明的责任之外,我公司概不承担任何其它责任。并且,我公司对本产品的销售 和/或使用不作任何明示或暗示的担保,包括对产品的特定用途适用性,适销性或对任何专利权,版权或其它知 识产权的侵权责任等均不作担保。本公司可能随时对产品规格及产品描述做出修改,恕不另行通知。

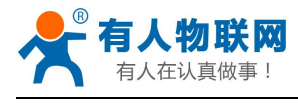

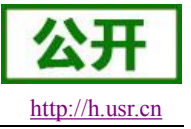

# 7. 更新历史

| 时间         | 版本     | 修改内容                             |
|------------|--------|----------------------------------|
| 2015-10-27 | V1.0.1 | 创立                               |
| 2016-01-12 | V1.0.2 | 增加了多个特殊功能,包括 ddns, vpn, wifidog  |
|            |        | 等功能                              |
| 2016-03-22 | V1.0.3 | 增加尺寸图,产品图片等                      |
| 2016-04-19 | V1.0.4 | 增加规格细分为-41-42                    |
| 2016-06-21 | V1.0.5 | 增加了关于 APN 设置, 4G 端口映射, wifi 双 AP |
|            |        | 的描述                              |
| 2016-09-18 | V1.0.6 | 增加数个功能框图                         |
| 2016-10-18 | V1.0.7 | 删除 Multiwan 的内容                  |
| 2016-10-21 | V1.0.8 | 删除 4G 接口的端口映射                    |
| 2016-10-24 | V1.0.9 | 修改截图                             |